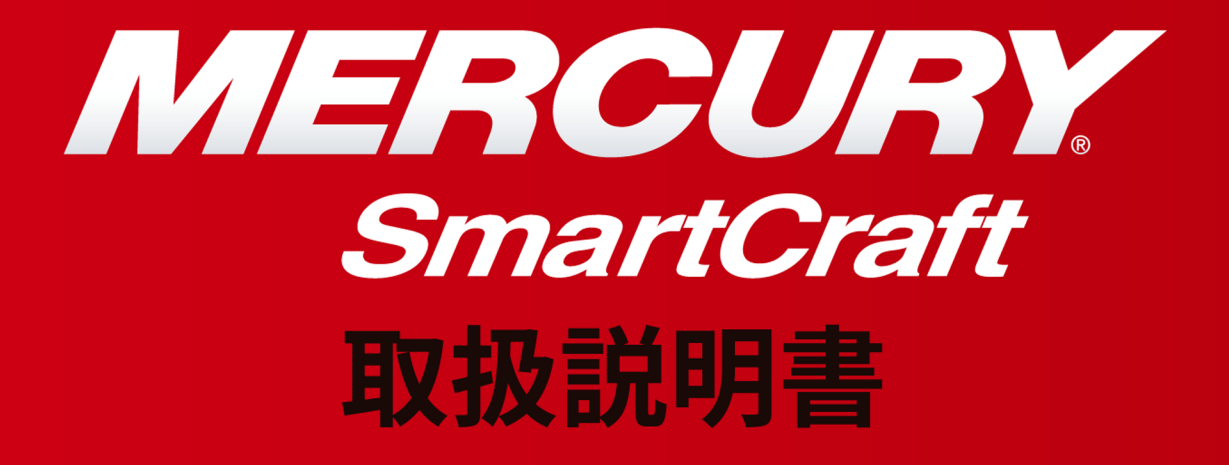

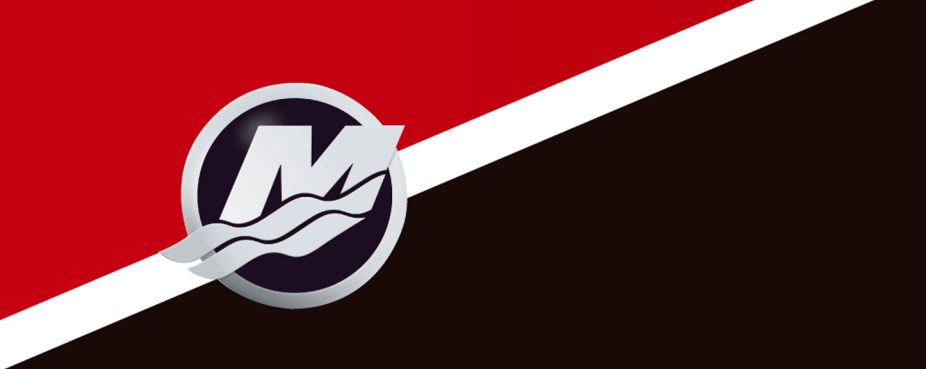

目次

| 項目1 —                                          | 一般事項                                 |
|------------------------------------------------|--------------------------------------|
| ベッセルビュー7 概要・・・・・・・・・・・・2                       | 色の使い分け・・・・・8                         |
| フロントコントロール・・・・・・・・・・・・・・・・・・・・・・・・・・・・・・・・・・・・ | メンテナンス・・・・・・・・・・・・・・・・・・・・・・・・・・・・・9 |
| フロントコントロールの操作・・・・・・・・・・・・・・・・・・3               | 画面の清掃・・・・・9                          |
| リアパネル・・・・・・・・・・・・・・・・・・・・・・3                   | スタックキー・・・・・・・・・・・・・・・・・・・・・・・9       |
| ベッセルビュー7画面表示の位置及び説明・・・・・4                      | ベッセルビュー7 ソフトのアップデート・・・・・・9           |
| タッチするエリア・・・・・・・・・・・・・・・・・5                     | 最新ソフトウエアの入手・・・・・・・・・・・・・・・・9         |
| タップ/プレスのエリア・・・・・・・・・5                          | 目的地やルートのバックアップ・・・・・・・10              |
| フリックのエリア・・・・・・・・・・・・・・・・・・・・・・・・・・・・・・・・・・・・   | ベッセルビュー7 のアップグレード・・・・・・10            |
| 項目2 - システ.                                     | ムのスタートアップ                            |
| ベッセルビュー7 スタートアップ警告画面・・・・・13                    | 測定単位のセットアップ・・・・・・・・・・・・・・・16         |
| 初期のスタートアップ・・・・・・・・・・・・13                       | 表示画面・・・・・17                          |
| スプラッシュスクリーン・・・・・・・13                           | <b>スタートアップ・・・・・・</b> 17              |
| 装置の設定・・・・・・・・・・・・・・・・・13                       | エンジン停止、キースイッチ ON・・・・・・・17            |

| スノフッシュスクリーン・・・・・・・・・・・・・・・・13 |
|-------------------------------|
| 装置の設定・・・・・・・・・・・・・・・・13       |
| 設定のインポート・・・・・・・・・・・・・・・・・14   |
| エンジンのセットアップ・・・・・・・・・・・・・・・・14 |
| 画面のセットアップ・・・・・・・・・・・・・・・14    |
| ユニークベッセルビューID・・・・・・・15        |
| 測定単位・・・・・15                   |
| 画面のセットアップ・・・・・・・・・・・・15       |
| デバイスのヤットアップ・・・・・・・・・・・・・・・16  |

| 項目3一 | 前後のデー | タ |
|------|-------|---|
|------|-------|---|

エンジンアイドリング状態・・・・・17 エンジンフォルト・・・・・・・・・18 フォルトナビゲーション・・・・・・18 エンジンメンテナンススケジュール・・・・・19 システムスキャンースキャンレポート・・・・・20 コミュニケーションエラー・・・・・・20

| システムトレイの機能・・・・・・・・・・・・・・・22 | 最終的な関連データの選択・・・・・・・・24  |
|-----------------------------|-------------------------|
| 関連データ表示の運用・・・・・・・・・・・・・22   | スクロールバーアイコン・・・・・・・・25   |
| スクロールバーの機能性・・・・・・22         | 表示データの拡大・・・・・・・・・・・・・26 |
| スクロールバーの活性化と運用・・・・・23       | オートサイクル・・・・・・26         |
| 関連データエリア・・・・・・・・・・・・・・・・24  |                         |

# 項目4 - セットアップと設定

| セッティングメニューナビゲーション・・・・・・28 | イージーリンク・・・・・・・・・・・・・・・・32     |
|---------------------------|-------------------------------|
| セッティングメニューへのナビゲーション・・・・28 | アラーム・・・・・33                   |
| システム・・・・・28               | <b>単位</b> ······33            |
| 選択・・・・・29                 | <b>ネットワーク・・・・・</b> 33         |
| ベッセル・・・・・30               | パーソナリティーファイル・・・・・・・・・・・・・・・34 |
| スマートクラフト・・・・・・・・・・・・・・・30 |                               |

| 項目:                                               | 5 —        | 画面の案内  |
|---------------------------------------------------|------------|--------|
| エコノミーモード・・・・・・・・・・・・・・・・・・・・・・・・・・・・・・・・・・・       | • 36       | クルーズ:  |
| ECO モード・・・・・・・・・・・・・・・・・・・・・・・・・・・・・・・・・・・・       | ••36       | クルーズ   |
| ECO の最小値と最高値・・・・・・・・・・・・・・・・・・・・・・・・・・・・・・・・・・・   | ••36       | 固定デ-   |
| ECO 回転数及びトリム角・・・・・・・・・・・・・・・・・・・・・・・・・・・・・・・・・・・・ | • 36       | クルース   |
| 目標の色・・・・・                                         | •36        | クルース   |
| ECO ナビゲーション・・・・・・・・・・・・・・・・・・・・・・・・・・・・・・・・・・・・   | ••37       | トロールコン |
| ECO リフラッシュ・・・・・・・・・・・・・・・・・・・・・・・・・・・・・・・・・・・・    | ••38       | トロールコ  |
| 最小限・・・・・                                          | • 38       | 固定デ-   |
| ECO 目標の変更・・・・・・・・・・・・・・・・・・・・・・・・・・・・・・・・・・・・     | • 39       | トロール   |
| 目標値の変更・・・・・                                       | •39        | トロール   |
| スマートトウモード・・・・・・・・・・・・・・・・・・・・・・・・・・・・・・・・・・・・     | • 39       | オートパイロ |
| スマートトウ・・・・・・・・・・・・・・・・・・・・・・・・・・・・・・・・・・・         | • 39       | オートパイ  |
| スマートトウターゲット・・・・・・・・・・・・・・・・・・・・・・・・・・・・・・・・・・・・   | •40        | オートパイ  |
| スマートトウ概観パネル・・・・・・・・・・・・・・・・・・・・・・・・・・・・・・・・・・・・   | • 40       | 縮小した   |
| スマートトウ関連データエリア・・・・・・・・                            | •41        | 警告     |
| ナビゲーション・・・・・・・・・・・・・・・・・・・・・・・・・・・・・・・・・・・・       | • 41       | 警告のポ   |
| 保存•••••                                           | •42        | 燃料の重   |
| カスタム起動を作成・・・・・・・・・・・・・・・・・・・・・・・・・・・・・・・・・・・・     | •43        | 水深アラー  |
| クルーズコントロールモード・・・・・・・・・・・・・・・・・・・・・・・・・・・・・・・・・・・  | •44        |        |
| 項目                                                | <b>3</b> 6 | ー 取付け  |

| クルーズコントロール・・・・・・・・・・・・・・・・・・44                    |
|---------------------------------------------------|
| クルーズコントロール関連データエリア・・・・・44                         |
| 固定データの変更・・・・・・・・・・・・・・・・・・・・・・・・・・・・・・・・・・・・      |
| クルーズー関連データエリア・・・・・・・・・・・・・・・・・・・・・・・・・・・・・・・・・・・・ |
| クルーズナビゲーション・・・・・・・45                              |
| トロールコントロールモード・・・・・・・・・・・45                        |
| トロールコントロール関連データエリア・・・・・46                         |
|                                                   |
|                                                   |
| トロールー関連ナータエリア・・・・・・・・46                           |
| トロールナビゲーション・・・・・・・・・・・46                          |
| オートパイロット画面・・・・・・・・・・・・・・・・47                      |
| オートパイロット画面概要・・・・・・・・・・・47                         |
| オートパイロット画面ナビゲーション・・・・・・47                         |
| 縮小したオートパイロット・・・・・・・・・48                           |
| 警告                                                |
| 警告のポップアップ・・・・・・・・・・・・・・・48                        |
| 燃料の重大な警報・・・・・・・・・・・・・・・・・・・・・・・・49                |
| 水深アラー人                                            |
|                                                   |

| _   | _ |   |   |     |  |
|-----|---|---|---|-----|--|
| 百日  |   | R | _ | 取付け |  |
| 「見」 |   | U |   |     |  |

| 取付けカイトライン・・・・・・・・・・・・・・・・・・・・・・・・・・・・・・・・・・・   |             |
|------------------------------------------------|-------------|
| 取付け位置・・・・・・・・・・・・・・・・・・51 ベッセルビュー7 の配線・・・・・・・・ | $\cdots 52$ |
| 電磁気の影響・・・・・・・・・・・・・51 ベッセルビュー7NMEA 2K の接続・・    | •••••52     |

# 目次

| ベッセルビュー77 概要・・・・・・・・・・・・・・・2                      |
|---------------------------------------------------|
| フロントコントロール・・・・・・・・・・・・・・・・・2                      |
| フロントコントロールの操作・・・・・・・・・・・・・・・・・・・・・・・・・・・・・・・・・・・・ |
| リアパネル・・・・・・・・・・・・・・・・・・・・・・3                      |
| ベッセルビュー77 画面表示の位置及び説明・・・4                         |
| タッチするエリア・・・・・・・・・・・・・・・・・5                        |
| タップ/プレスのエリア・・・・・・・・・・・5                           |
| フリックのエリア・・・・・・・・・・・・・・・・・・・・・・・・・・・・・・・・・・・・      |

| 色の使い分け・・・・・8                  |
|-------------------------------|
| メンテナンス・・・・・・9                 |
| 画面の清掃・・・・・9                   |
| スタックキー・・・・・・・・・・・・・・・・・・・・・・9 |
| ベッセルビュー77 ソフトのアップデート・・・・・9    |
| 最新ソフトウエアの入手・・・・・・・・・・・・9      |
| 目的地やルートのバックアップ・・・・・・・10       |
| ベッセルビュー7 のアップグレード・・・・・・10     |

# ベッセルビュー77 概要

重要:ベッセルビュー7 は、マーキュリーマリン船外機、マークルーザー、マーキュリーディーゼルに対応するマルチファンクションディスプレー(MFD)です。この説明書の内容は、接続するパワーパッケージにより幾つかの機能が異なります。

ベッセルビュー77 は、幅広いボートの情報センターとして、4 基までのガソリン及びディーゼルエンジン の情報を表示する事ができます。基本的な運転データを常にモニターし、水温、水深、トリム位置、ボート スピード、ステアリング角度、燃料残量、オイル、水、汚水タンク等の詳細な情報を表示します。

ベッセルビュー7 は、他の NMEA 対応の機器とグローバルポジショニングシステム(GPS)を統合し、 時間や速度、目的地までの燃料等の情報を提供します。

ベッセルビュー7 は、オートパイロット及びジョイスティック操作の情報も表示します。これら操縦機能の 全ての機能は、マーキュリーマリンのオートパイロットコントロールエリアネットワーク(CAN)トラックパッド を介して制御されます。ベッセルビュー7 は、作動中又はスタンバイの状態においてボートが設定地点に 到達した事をポップアップで表示し、旋回を促します。またエンジン及びドライブが最高の性能を発揮でき るように調整方法のテキストが表示されます。

ベッセルビュー7 には、ディーラー及び OEM がベッセルパーソナリティーをインポートできるようにマイ クロ SD カード用スロットがあります。SD カードは、オーナーが操作システムのアップグレードを行う際にも 使用できます。

1 個以上のベッセルビュー7 を複数エンジンで使用している場合、及び複数のヘルムがある場合もそれらの設定をダウンロードする事ができます。

フロントコントロール

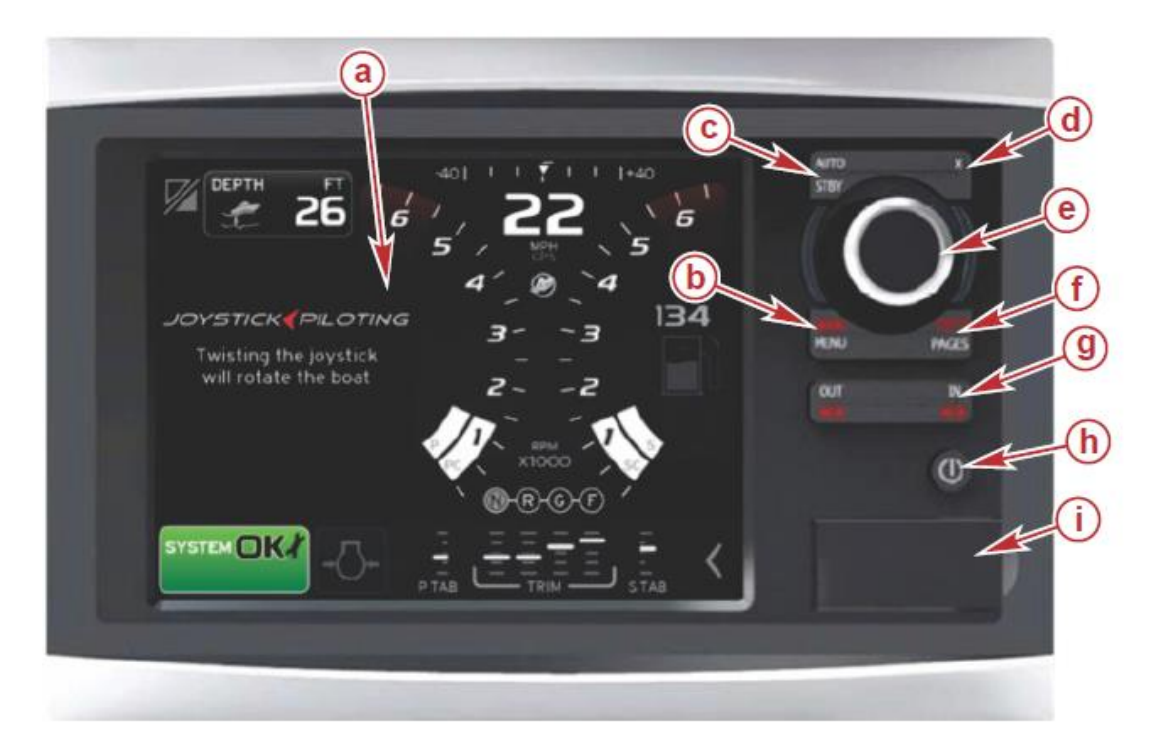

- ①ーGoto、ページボタン
- ③ーズーム、マンオーバーボード
- **)**ー電源、照度
- (i)ーカードリーダーカバー

フロントコントロール操作

- **タッチスクリーン**: ベッセルビュー7 の画面は、軽く叩いたり押さえて上下左右に移動させたりして操作す る箇所があります。
- マーク・メニュー: マーク・メニューには、画面のモードによって二つの機能があります。海図の画面上では、ボタンを押すことによって設定場所にアクセスできる等の機能があります。スマートクラフトの情報 画面上では、スクロールバーを開く事ができます。
- スタンバイ・オート: Navico システムを操作、中断する事ができます。
- Exit: メニューを閉じ、画面からカーソルを削除します。
- **ロータリーノブ**: メニューの選択及びチャートの拡大、選択、決定等に使用します。
- Goto・ページ: 短く押すと、ホームパネルのページを表示し、ホームページのメニューを切替えるには、複数回押します。長押しすると、Goto メニューのオプションが表示されます。
- **イン アウト・MOB**: 多彩な NMEA 基本コンポーネントのズームボタン。インとアウトを同時に押すと、ボートの位置及びマンオーバーボード(MOB)のアイコンが記録されます。
- **電源・スタンバイ・照度**: 押すとスタンバイモード、バックライトの変更、ナイトモードの切り替えが行えま す。
- **カードリーダー**: ベッセルビュー7 ソフトウエアのアップグレード、ナビゲーションチャートのアップロード、 目的位置の設定、保存が行えます。

リアパネル

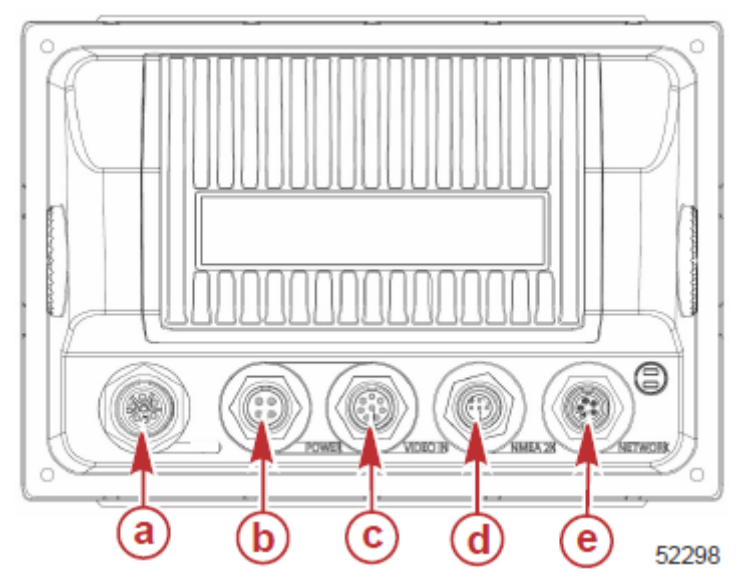

| 記号 | 機能               | 詳細                     |
|----|------------------|------------------------|
| a  | スマートクラフト         | スマートクラフト SC1000 ゲージの接続 |
| b  | 電源               | 電源の入力及び外部アラーム          |
| C  | ビデオ入力            | 2つの複合ビデオ入力             |
| d  | SIMMNET/NMEA2000 | NMEA2000 ネットワークの接続     |
| e  | ネットワーク           | イーサネットワークポート           |

# ベッセルビュー7 画面表示の位置及び説明

ベッセルビュー7にはエンジンの情報及びアクティブモードを表示する複数のボックスがあります。

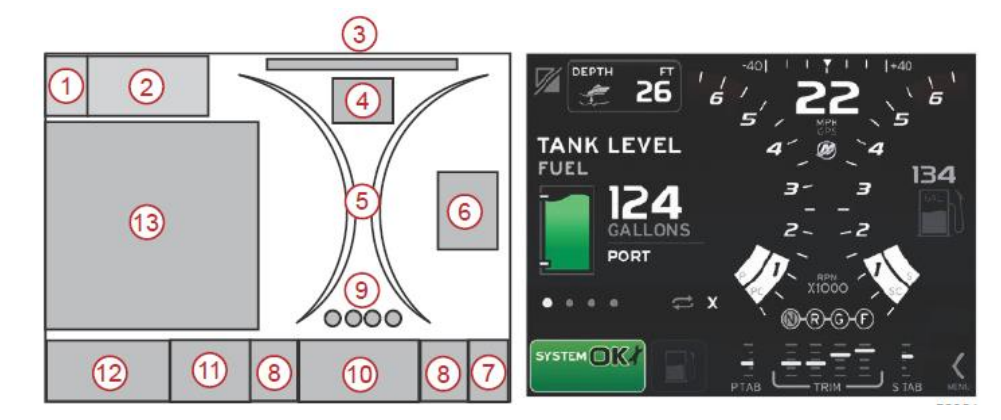

- 1. アプリケーションの切替え: 画面のこの領域にタッチすると、マーキュリーの画面と Navico の画面が 切り替わります。
- 2. 電圧・水深: このデータボックスは、ユーザーによって設定可能です。セッティングメニューに全ての 設定可能なリストが用意されています。
  - スマートクラフト水深計が装備されていない場合は、電圧のみが表示されます。
  - スマートクラフト水深計が装備されている場合は、水深が表示されます。
- 3. 舵角:装備されている場合、45°又は 60°の上限を選択できます。センサーが取付けられ、スマートクラフトに接続されている場合、舵角が利用できます。舵角は、初期設定では OFF になっていますが、設定メニューで ON にする事ができます。
- 4. スピード: ボートの速度を表示します。センサーが装備されていない場合は、ダッシュを表示します。 センサー(パドル、ピトー、GPS)の種類、速度、単位が表示されます。初期設定は MPH です。2 つの 整数よりも大きな速度値が小さなフォントで表示されます。
- 5. 回転数: エンジン回転数を表示します。2基掛け、3基掛け、4基掛けと表示するバーが増えます。
- 6. 燃料: このデータボックスは、燃料タンク容量を表示します。
   ・ 燃料タンク容量のみを表示します。燃料の残量は関連データエリアに表示されます。
- 7. スクロールバーアイコン: スクロールバーを表示させるためには、このエリアをタッチします。関連デ ータエリアに異なるマーキュリーの機能画面を表示させることができます。
- 8. タブ: このデータボックスは、ユーザーが設定できます。セッティングメニューに選択可能なリストが用 意されています。
  - もし装備されていれば、左舷のタブはトリムデータの左側に、右舷のタブはトリムデータの右側に 表示されます。
- ジション: DTS モデルでは、全てのエンジンのギアポジションが表示されます。ギアの位置は、 F=前進、N=ニュートラル、R=後進となります。DTS 以外の製品では、N=ニュートラル、G=ギア が入っているとなります。
- 10. トリム: このデータボックスは、ユーザーが設定できます。4 基のエンジンまでトリムの表示ができま す。関連情報エリアにポップアップ表示も可能です。セッティングメニューからポップアップを OFF にで きます。
- 11. 関連データエリアイコン: 画面の関連データエリアに表示されているデータを表すアイコンが表示され ます。現在表示される関連情報が存在しない場合は、以前の関連情報アイコンが表示されます。スク ロールバーを開くには、ページボタンを押してください。ユーザーがスクロールバーのアイコンを選択 する事ができ、関連情報のデータは、その後表示されます。

12. システムトレイ:以前のアクティブモード及び警告が表示されます。

13. 関連データエリア: 全ての関連情報、例えばイニシャルスタートアップスキャンの進行状況、管理メッ セージ、メンテナンススケジュール、警告等です。

# タッチするエリア

ベッセルビュー7 は、画面上にタッチするエリアを設定しています。オペレーターが設定されたエリアを タッチジェスチャーで特定のアイテムを開いたり操作したりすることが可能になります。タッチジェスチャー には、タップ(叩く)/プレス(押す)及びフリック(素早く動かす)の2種類があります。

# タップ(叩く)/プレス(押す)のエリア

タップ/プレスのエリアは、関連情報及び不変のデータ両方で使用されています。これらのエリアは、最大限の使い勝手の良さを提供します。

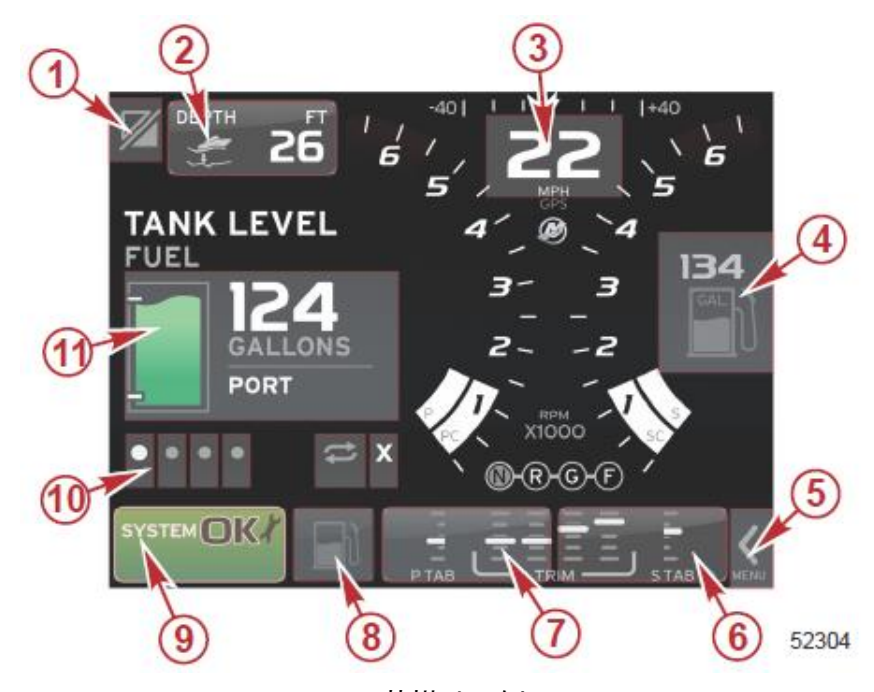

4 基掛けの例

| エリア                      | 1.1.1.1.1.1.1.1.1.1.1.1.1.1.1.1.1.1.1.         |
|--------------------------|------------------------------------------------|
|                          | アプリケーションの切替え                                   |
| 1                        | 重要: ベッセルビュー7に関連する他のアプリケーションにはアクセスできない場合がありま    |
|                          | す。ボートには、NMEA2000 により接続された特定の Navico デバイスが必要です。 |
| 2                        | データボックスの情報。                                    |
| 3                        | スピードの情報。                                       |
| 4                        | 燃料の情報。                                         |
| 5                        | スクロールバーの表示、非表示。                                |
| 6                        | データボックスの情報。                                    |
| $\overline{\mathcal{O}}$ | データボックスの情報。                                    |
| 8                        | アクティブメニュー。                                     |
| 9                        | バリアブルシステムトレイの情報。                               |
| 10                       | 関連データエリアの様々なタンクの情報。                            |
| 1                        | 関連データエリアの様々なタンクの情報。                            |

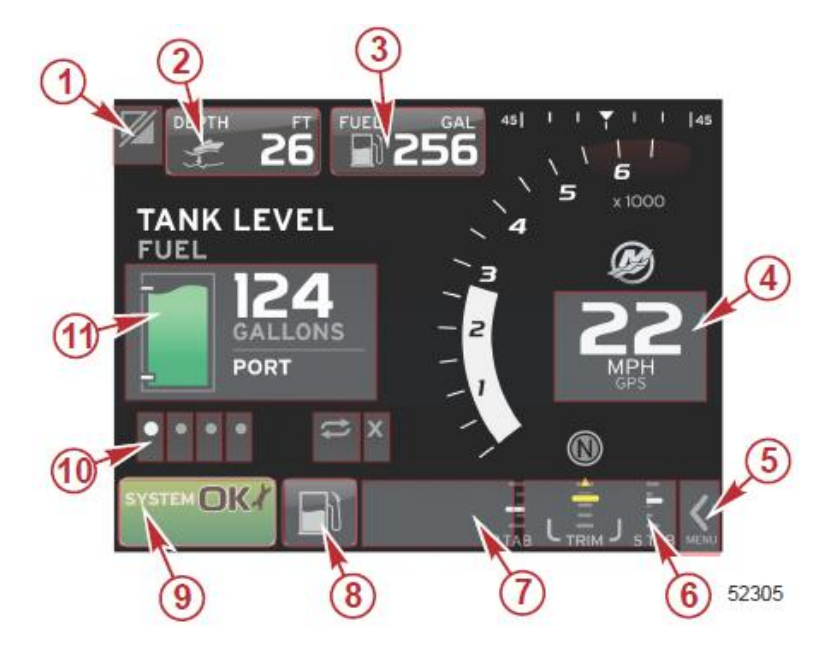

## 1基掛けの例

| エリア                      | 1. 「「「」」「」」「」」「」」「」」「」」「」」「」」                  |
|--------------------------|------------------------------------------------|
|                          | アプリケーションの切替え                                   |
| 1                        | 重要: ベッセルビュー7に関連する他のアプリケーションにはアクセスできない場合がありま    |
|                          | す。ボートには、NMEA2000 により接続された特定の Navico デバイスが必要です。 |
| 2                        | データボックスの情報。                                    |
| 3                        | 燃料の情報。                                         |
| 4                        | スピードの情報。                                       |
| 5                        | スクロールバーの表示、非表示。                                |
| 6                        | データボックスの情報。                                    |
| $\overline{\mathcal{O}}$ | データボックスの情報。                                    |
| 8                        | アクティブメニュー。                                     |
| 9                        | バリアブルシステムトレイの情報。                               |
| 10                       | 関連データエリアの様々なタンクの情報。                            |
| 1                        | 関連データエリアの様々なタンクの情報。                            |

### フリックのエリア

フリックのエリアは、関連情報エリア及びスクロールメニューバーの選択に使用されます。フリックジェ スチャーには、縦と横の2種類があります。

- ・ 横のフリックは、ページを進めるために使用します。
  - a. ページは横フリックの方向に進みます。
  - b. 最後のページに到達すると、左への横フリックは最初のページに進みます。
  - c. フリックアクションでは、オートサイクル及び Exit は選択できません。
- 縦のフリックは、ユーザーが特定な画面に関連するデータをより詳しく見ることができます。
  - a. フリックアップは、追加データをより詳しく見ることができます。
  - b. フリックダウンは、概要の状態に戻る及び Exit することができます。
  - c. もしより詳細な情報が無い場合は、フリックの操作はできません。
- スクロールバーのエリアは、メニュー選択を行うフリックアクションをスピードベースで区別します。
  - a. 遅いフリック = 遅く進む。
  - b. 早いフリック = 早く進む。

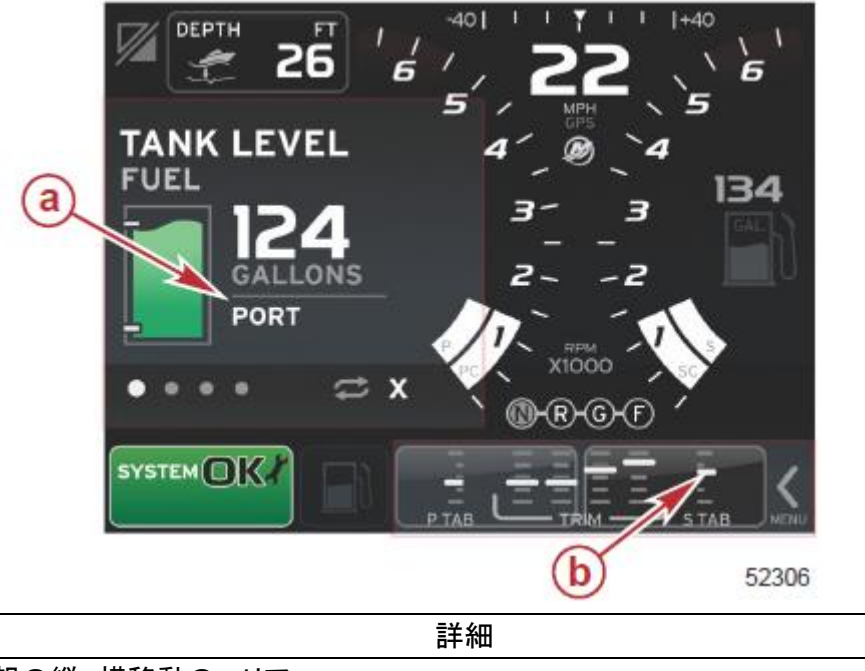

| エリア      | 詳細             |
|----------|----------------|
| <b>a</b> | 関連情報の縦、横移動のエリア |
| b        | 関連情報の、横移動のエリア  |

# 色の使い分け

ベッセルビュー7 は、システムが正常に作動している場合、特定の操作に注意が必要な場合、要因が アクティブな場合、要因がコンピューターでコントロールされている場合等、様々なエリアの情報の変化を 素早く認識できるように色の使い分けを行っています。

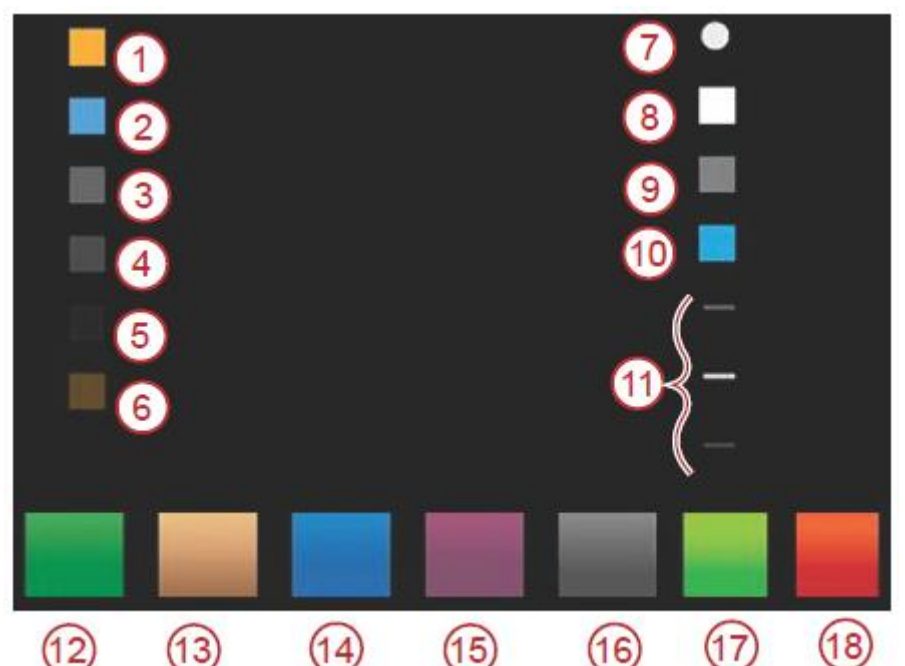

| エリア                      | 1111111111111111111111111111111111111 |
|--------------------------|---------------------------------------|
| 1                        | コンピューターによってコントロールされている又は、警告、注意        |
| 2                        | お知らせ                                  |
| 3                        | 関連パネルヘッダーテキスト(作動していない)                |
| 4                        | 関連パネルサブヘッダーテキスト(作動していない)              |
| 5                        | オートパイロット(作動していない)                     |
| 6                        | コンピューターによってコントロールされている機能(作動していない)     |
| $\overline{\mathcal{O}}$ | ナビゲーションフッタードットハイライト                   |
| 8                        | ナビゲーションフッターエレメントハイライト                 |
| 9                        | ナビゲーションフッターエレメント(作動していない)             |
| 10                       | ナビゲーションフッター(作動している)                   |
| 1                        | タンクマーカー                               |
| (12)                     | 燃料                                    |
| 13                       | オイル                                   |
| 14                       | 水                                     |
| (15)                     | 汚物                                    |
| 16                       | 汚水                                    |
| 1)                       | 良い(ノーマル)                              |
| (18)                     | 悪い(警告)                                |

### メンテナンス

# 重要:サービスを行う際は、保護のために付属のサンカバーを取付けることをお勧めします。 画面の清掃

画面の清掃には、付属の布を使用してください。塩が結晶となって付着している場合は、乾いた布や雑 巾等で拭くと傷が付く恐れが有ります。きれいな布に水を充分に含ませ、塩分を取除きます。決して強く拭 いてはなりません。水垢が取れない場合は、温かい水とイソプロピルアルコールを 50/50 で混ぜた物で拭 きます。アセトンやシンナー、アンモニアベースの溶剤等は絶対に使用しないでください。強い溶剤や界面 活性剤の使用は、アンチグレアコーティング、プラスチック、ゴムシールに重大なダメージを与える恐れが あります。

紫外線による劣化を防ぐために、使用しない場合はサンカバーを装着する事をお勧めします。

#### スタックキー

下の位置でスタックキーが無い事を確認します。スタックキーがある場合は、キーを小刻みに叩きま す。

#### ベッセルビュー7 ソフトウエアのアップデート

以下の手順は、ベッセルビュー7 ソフトウエアのアップデート方法を説明しています。マイクロ SD カード にファイルを保存するためにインターネットに接続する必要があります。

# 最新ソフトウエアの入手

- 最新のソフトウエアは、<u>www.mercurymarine.com</u>のオンライン上に用意されています。ベッセ ルビュー7のバージョンを確認するために、ベッセルビュー7を起動する必要があります。システム の起動時に画面右下にバージョンが表示されます。
- 2. マーキュリーマリンウエブサイトにアクセスした後、サービス&サポートを選択し、ベッセルビュー7 を選択し、ダウンロードアップグレードをクリックします。
- 3. コンピューターのセキュリティー設定により異なりますが、警告が出た場合は承認して進みます。
- 4. ホルダーを作成してファイルをホルダーに保存します。
- 5. 保存するか開くかを選択する場合は、保存するを選択します。

注意: ファイルは圧縮された zip ファイルで、70-100MB の容量があります。インターネットの 環境によっては、ダウンロードに時間が掛る場合があります。例として高速通信において、1~2 分必要となります。

重要: zip ファイルは圧縮されたフォーマットです。解凍するためには Winzip の無料ソフトをダ ウンロードします。<u>http://www.winzip.com/index.htm</u>にアクセスし、ダウンロードします。

重要: ブラウザーの中には、ファイルエクステンションを変更する物があります。ファイル名及び エクステンションは変更しないでください。ファイル名は次の例のようになります。 VesselView#-y.yzz.zz-standard-3.upd. 左の#は、ベッセルビュー7のモデルを示します。メイ ン バージョンの番号は、y.y,及び構成番号は、zz,zz. によって示されます。

6. ファイルが保存された後、512MB以上の容量の何も入っていないマイクロSDカードにファイルを コピーします。

## 目的地やルートのバックアップ

通常目的地やルートは、影響を受けませんが、ソフトウエアのアップグレードを行う前に、目的地やルートを保存する事をお勧めします。バックアップの手順は、マイクロ SD カードに目的地やルートをコピーします。アップグレードファイルを保存したカードにコピーする事ができますが、データ量に応じた容量のカードが必要となります。

- 1. キースイッチを ON にし、ベッセルビュー7 の電源を入れます。
- 2. マイクロ SD カードをカードリーダーポートに確実に挿入します。
- 3. ロータリーノブの下にあるページボタンを押します。
- 4. ツールを選択し、ファイルを選択します。
- 5. 目的地、ルート、トラックを選択します。

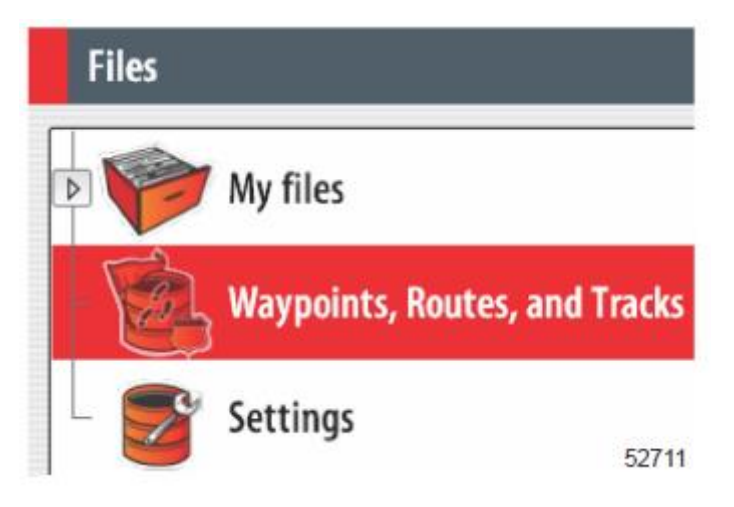

- 6. 希望のファイルフォーマットを選択し、エクスポートを押します。
- 7. メモリーカードを保存先に指定し、OKを選択します。

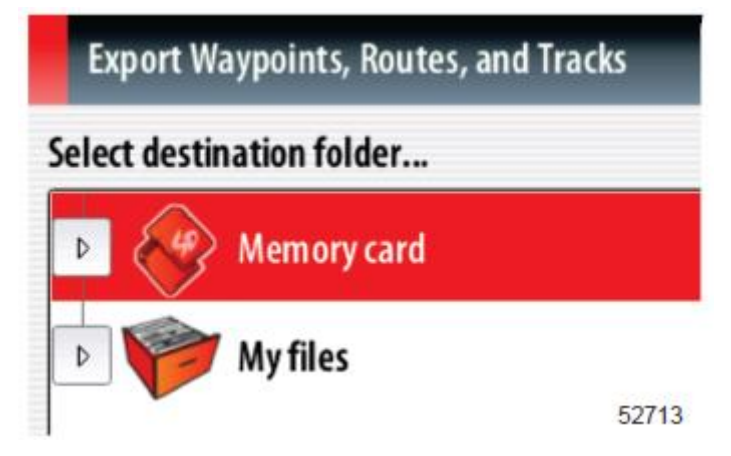

8. バックアップファイル名を、キーパッドを使用して入力しエンターを押します。

## ベッセルビュー7のアップグレード

アップグレード中及び前に注意する事。

- ・ 目的地、ルートのバックアップを取る。
- ・ 複数のベッセルビュー7が装備されている場合は、個々にアップグレードを行う必要がある。
- ・ アップグレードの途中で電源を切らない。
- ・ アップグレードの途中でマイクロ SD カードを取外さない。

 キースイッチを OFF にし、ベッセルビュー7 の電源を入れない事。
 注意:取付け状態によっては、キースイッチの電源と関係なく独立した電源がベッセルビュー7 に 供給されている場合があります。

重要: ソフトウエアのアップグレードを行う少なくとも5分前に電源を切っておいてください。

- 2. マイクロ SD カードをカードリーダーポートに確実に挿入します。
- 3. キースイッチを ON にし、ベッセルビュー7 の電源を ON にします。
- 4. システムが起動すると、アップグレードを行うかキャンセルするかの表示が現れます。
- 5. ロータリーノブを使用し、アップグレードファイルに合わせ、ノブを押して決定します。

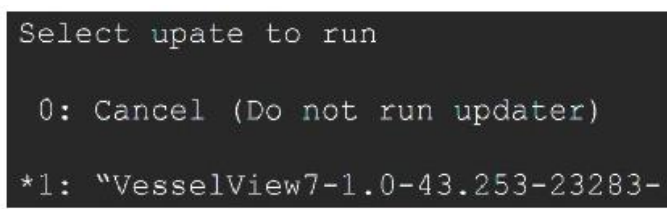

アップグレード中にマイクロ SD カードを取外したり、キースイッチ及びベッセルビュー7 を OFF にしないでください。アップグレードが完了するには、数分掛ります。

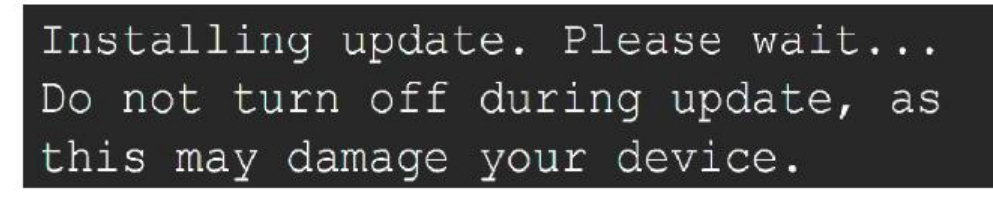

7. アップグレードが完了すると、マイクロ SD カードを取外す事ができます。システムは、自動的に再起動します。

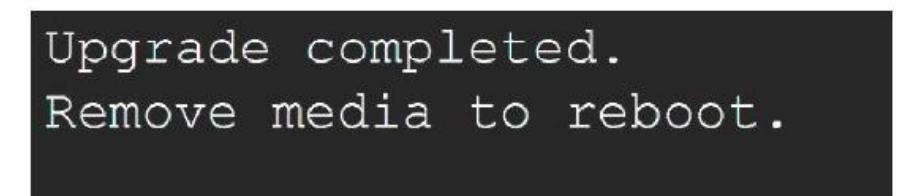

 アップグレードされたソフトウエアが最新のバージョンであるか確認します。スクロールバーを使用し、 システムから About を開きます。
 現在のソフトウエアのバージョンが表示されます。

# 項目2 - システムのスタートアップ

# 目次

| 測定単位のセットアップ・・・・ | 16          |
|-----------------|-------------|
| 表示画面・・・・・       | •••••17     |
| スタートアップ・・・・・・・  | •••••17     |
| エンジン停止、キースイッ    | ≠ ON•••••17 |
| エンジンアイドリング状態    | •••••17     |
| エンジンフォルト・・・・・・  |             |
| フォルトナビゲーション・・・  | •••••18     |
| エンジンメンテナンススケジュ  | ール・・・・・19   |
| システムスキャンースキャンし  | レポート·····20 |
| コミュニケーションエラー・・・ |             |
|                 |             |

# ベッセルビュー7スタートアップ警告画面

ベッセルビュー7 を起動すると、警告画面がポップアップし、オペレーターにナビゲーションを信用しな い事及び操作に関する責任とリスクを負うことを説明します。

#### 初期のスタートアップ

ベッセルビュー7 は、ベッセルパーソナリティーをプログラムしなければなりません。ベッセルパーソナリ ティーは、マーキュリーマリン G3、マイクロ SD カード、オンボードメニューシステムの 3 種類の方法によっ て作成できます。ベッセルパーソナリティーは、エンジンの数、ヘルムの数、タンクの種類及び数、装備さ れているセンサーのタイプを含みますが、これらに限定される物ではありません。

- もしベッセルパーソナリティーがシングルディスプレーに G3 又はマイクロ SD カードでロードされた 場合は、セットアップやインストールダイアログの必要はありません。
- ベッセルビュー7 が複数装備されている場合は、自動的に認識します。複数のベッセルビュー7 が 存在する事をポップアップで知らせます。ステーションの位置及びディスプレーの番号は画面上で 設定しなければなりません。
- ベッセルパーソナリティーがロードされない場合は、エンジン及びドライブのスマートクラフトのプロ トコルを参照し、基本設定を行います。カスタマイズを行う場合は、メニューシステムを使用します。

#### スプラッシュスクリーン

キースイッチを ON にすると、マーキュリースタートアップスプラッシュ画面が現れます。4 基のエンジン までエンジンの数と運転時間が表示されます。運転時間は、9999 時間まで表示されます。画面右下にソ フトウエアのバージョンが表示されます。画面左下にパワーパッケージがエンジンアイコンによって表示さ れます。

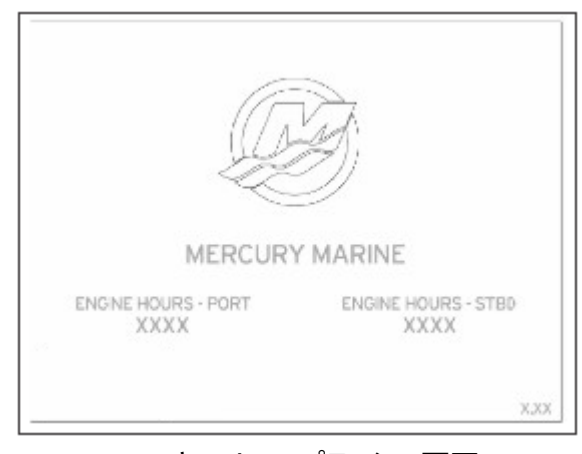

マーキュリースプラッシュ画面

### 装置の設定

ベッセルビュー7 装置の設定は、ベッセルビュー7 の初期設定を案内します。ベッセルビュー7 装置の 設定は、ベッセルビュー7 を最初に起動した際及びファクトリーリセットを行った際に現れます。

これらの設定及びそれ以上のものは、何時でもセッティングメニューから変更する事ができます。

1. 全てのエンジンキースイッチを ON にすると、ウエルカム画面が現れます。

重要: ベッセルビュー7 は、ボタンを押してからエンジンデータを取得するまでに時間が掛りますの で、急いでボタンを押さないでください。ベッセルビュー7 を最初に起動した際及びファクトリーリセット を行った際は、再起動に数秒掛ります。

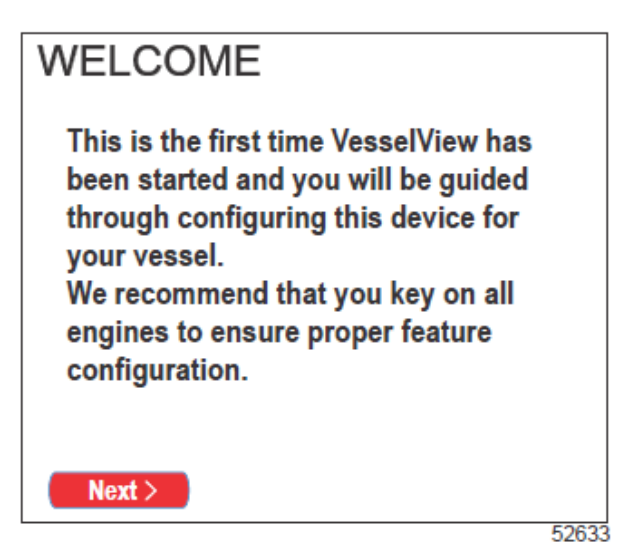

2. ロータリーノブを押して続けます。

設定のインポート

重要: 設定のインポートは、認定された OEM 又は販売店によって行います。マイクロ SD カードに 保存された設定をインポートに使用します。マイクロ SD カードには幾つかのデータファイルが含まれ ます。

- 1. カードポートにマイクロ SD カードを挿入します。
- ロータリーノブを使用し、画面上のファイルをハイライトしノブを押してアップロードを開始します。
   重要: インポートの操作中にマイクロ SD カードを抜いたり、電源を OFF にしたりしてはなりません。
   ユニットに損傷を与える原因になります。
- 3. インポートが完了後、マイクロ SD カードを取外します。
- 次に、を選択してロータリーノブを押します。
   注意: インポートした設定が搭載されているパワーパッケージに適合した場合、設定の手順は完です。

## エンジンのセットアップ

1. ロータリーノブを使用し、エンジンタイプをハイライトし、ノブを押して決定します。

| 2  | エンジンタイプを選択し、 | ノブを押し    | て決定します。                                                                                                    |
|----|--------------|----------|----------------------------------------------------------------------------------------------------|
| ∠. | エンシンノーンと些いし、 | // C 100 | $\mathcal{I} \subset \mathcal{I} \subset $ |

| エンジンのタイプ       |                 |                 |  |
|----------------|-----------------|-----------------|--|
| なし             | 2 ストローク ガソリン船外機 | 4 ストローク ガソリン船外機 |  |
| ガソリン スターンドライブ  | ガソリン インボード      | ガンルトン ジェットドライブ  |  |
| トロールなし         | トロールなし          | カフラン シェクトト クイン  |  |
| ガソリンス ターンドライブ  | ガソリン インボード      | ガソリン VERADO     |  |
| ディーゼル スターンドライブ | ディーゼル インボード     | ディーゼル ノンギード     |  |
| トロールなし         | トロールなし。         |                 |  |

3. ロータリーノブを使用し、インジケーターランプが点滅している箇所でエンジンの数を選びます。

4. ロータリーノブを使用し、戻る又は次へ、を選択します。

## 画面のセットアップ

1. ロータリーノブを使用し、どのエンジンを画面に表示するかを変更又は選択します。

2. ロータリーノブを使用し、戻る又は次へ、を選択します。

#### ユニークベッセルビューID

ユニークベッセルビューID は、装備されているスマートクラフトの装備からベッセルビュー7 を識別しま す。各ベッセルビュー7 に ID を設定し、取付けられている場所、プライマリー(ヘルム ID 1)又はセカンダ リーを特定する必要があります。

ロータリーノブを使用し、設定、変更を行います。

重要: 複数のベッセルビュー7 に同じ ID を設定しないでください。

注意: ベッセルビュー7の取付けられている位置によって ID を設定します。(メインを1セカンドを2)

#### 測定単位

ロータリーノブを使用し、測定単位を US スタンダード又はメトリックから選択します。

注意: 特定のセンサーの測定単位を変更する事も可能です。セッティングメニューからセンサーの測 定単位を変更します。

### 画面のセットアップ

画面のセットアップでは、各エンジンのデータをどのベッセルビュー7 に表示させるかを選択します。通 常エンジンは、左から右へと表示され、これを左舷右舷と割当てます。幾つかのヘルムの設定が画面設 定により異なる場合があります。複数のエンジンを搭載している場合に画面に 1 台のエンジンを表示させ る場合、例えば全てのエンジンの燃料使用量を集計したとしても画面に設定されたエンジンの使用量のみ を表示します。

1. ロータリーノブを使用し、エンジンの位置を選択します。ノブを押すとON・OFF が切替ります。ベッセ ルビュー7 は、4 基のエンジンまで表示可能です。

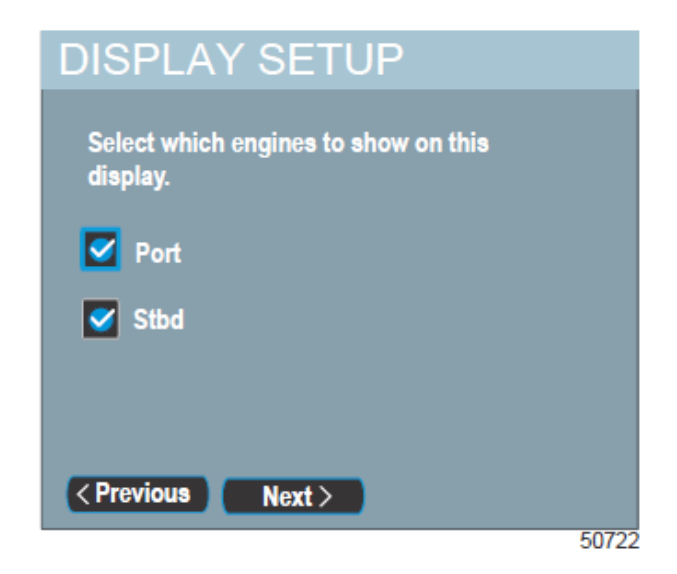

- ロータリーノブを使用し、どのエンジンを表示させるかを選択します。ノブを押すと ON・OFF が切替 ります。搭載されるエンジンの数により表示が変化しますが、下記の表示が現れます。
  - ・ なし
  - 右舷
  - 左舷
  - 右舷中央(3基又は4基掛け)
- 3. ロータリーノブを使用し、次のデバイスセットアップに進みます。

# デバイスのセットアップ

ユニークベッセルビュー7ID は、装備されているスマートクラフトの装備からベッセルビュー7 を識別します。デバイスセットアップ画面では、メイン又はセカンドのヘルムにどのベッセルビュー7 が取付けられているかを区別させます。

重要: 複数のベッセルビュー7 に同じ ID を設定しないでください。

1. ボートにベッセルビュー7が1個取付けられている場合は、5.に進みます。それ以外は、ロータリーノ ブを押し、ユニークベッセルビューIDオプションに進みます。

注意: ベッセルビュー7の取付けられている位置によって ID を設定します。(メインを1 セカンドを 2)

| DEVICE SETUP          |  |
|-----------------------|--|
| Unique VesselView ID: |  |
| 1                     |  |
| Helm ID:              |  |
| 1                     |  |
|                       |  |
| < Previous Next >     |  |

- 2. ユニークベッセルビューID オプションを開きます。番号をハイライトし決定します。他に取付けられて いるベッセルビュー7の ID と異なる番号を選択します。
- ヘルム ID オプションを選択し決定します。
   注意: ヘルムが1箇所しかないボートの場合は1と設定します。
- 4. ヘルム ID の選択をハイライトし決定します。
- 5. 次へ、を選択し、ユニットセットアップに進みます。

## 測定単位のセットアップ

ユニットセットアップは、測定単位を US スタンダード又はメトリックから選択します。この設定が完了した後、セッティングメニューから設定を変更する事ができます。

- 1. 希望の測定単位を選択し決定します。
- 2. 設定が完了したら次へ、をハイライトし、進みます。

| UNITS SETUP                                                                                                    |       |
|----------------------------------------------------------------------------------------------------|-------|
| What units of measure do you want to<br>use?<br>Selects the general type of units of measure. You<br>can later change any particular unit of measure.: |       |
| U.S Standard                                                                                                    |       |
| < Previous Next >                                                                                                    |       |
|                                                                                                    | 50822 |

- 3. 画面は、設定がほぼ完了し、セッティングメニューから何時でも変更が可能であることを知らせます。 ロータリーノブを押し、設定を終了するか戻って設定を変更するかを選択します。
- 4. ロータリーノブを押した後、ネットワーク画面がポップアップしデータソースがセットアップされていな いため、セットアップを行うかを聞いてきます。OK 又はキャンセルを選択し、ロータリーノブを押しま す。
- 5. OK を選択すると画面がポップアップし、システムはデータを選択します。全ての NMEA2K 及び CAN ネットワークの製品は、電源が ON の状態でなければなりません。
- 6. 再生バーは、自動選択経過時間を表示します。

# 表示画面

#### スタートアップ

スタートアップのスプラッシュ画面以降の一連の流れで、メイン画面がロードされ、全てのデータ及びグ ラフィックが機能するようになります。エンジン停止又はエンジン運転状態の2種類があります。下記の表 及び情報は、データ領域がどのように関係し変化するかを表しています。

| エンジンの状態          | 関連データエリア                  |
|------------------|---------------------------|
| エンジン停止、キースイッチ ON | グッドスチュワードシップメッセージが表示されます。 |
| エンジンクランキング       | プロペラの表示が現れ、システムを調べています。   |
| エンジンアイドリング状態     | プロペラの色が緑色に変わります。          |
| シフトが入り運転状態       | レベル1スマート関連情報が表示されます。      |

## エンジン停止、キースイッチ ON

エンジン停止状態でキースイッチをONにすると、マーキュリーグッドスチュワードシップメッセージが画 面に表示されます。全ての機能は準備されますが、エンジンデータは表示されません。

- メッセージは、任意に選択できます。例として:救命胴衣は用意しましたか、マーキュリーはお客様 の安全な航海を願っています。
- メッセージは、エンジンモデル及び任意の設定により異なります。

### エンジンアイドリング状態

エンジン運転状態では、画面の関連データエリアにあるプロペラの色が緑色に変わると、システムの点 検が完了した事を示します。

 
 ・ 画面の関連データエリアに表示されるプロペラが回転している間は、システムを点検している状態
 です。

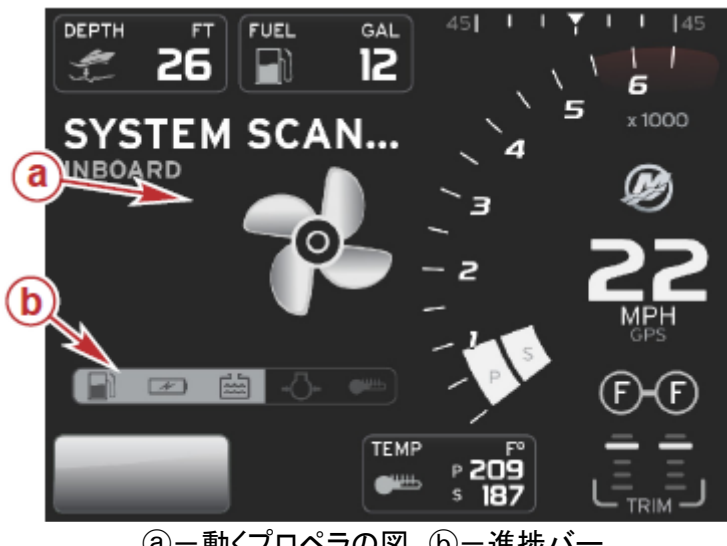

(a) 一動くプロペラの図 (b) 一進捗バー

- シフトを入れると、システムの点検は終了し、プロペラの色が緑色に変わります。レベル1スマート 関連情報が表示されます。
- ・ 点検が完了すると、様々な関連ポップアップが現れます。エンジンフォルト、メンテナンスまでの残 り時間、コミニュケーションエラー、システム OK 点検レポート

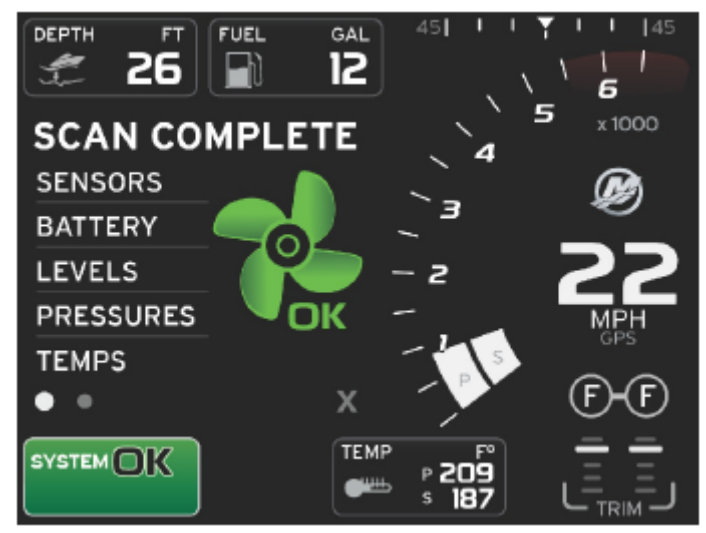

点検の完了

# エンジンフォルト

システムの点検中にフォルトが見つかった場合、関連データエリアにカラーのフォルトが表示されます。 フォルトのタイプによって、フォルト表示の色が異なります。左下にあるシステムトレイは、表示されるフォ ルトに連動して変化します。

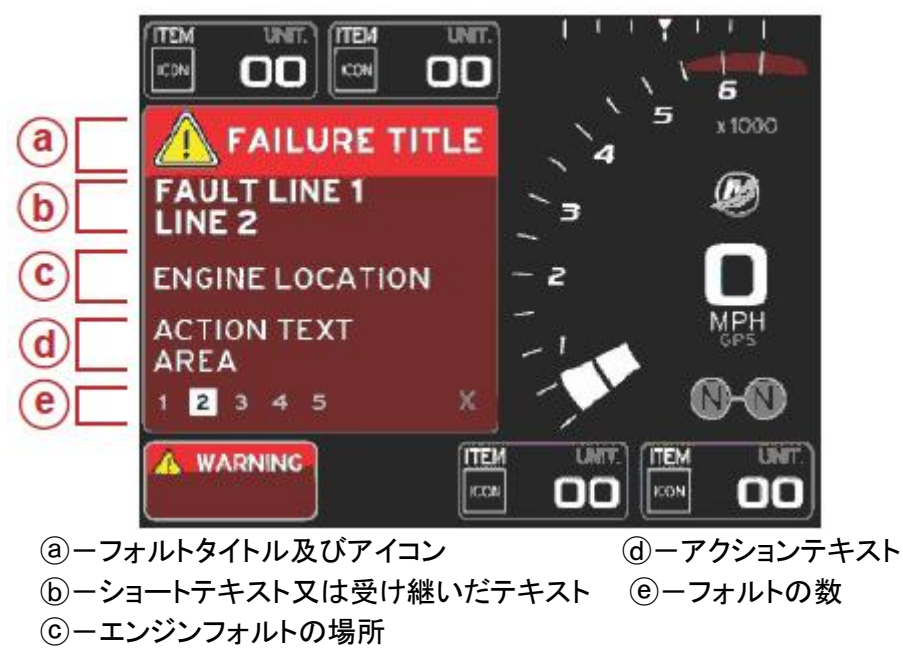

## フォルトナビゲーション

フォルトが発生すると、フォルト関連トレイにその数が番号で表示されます。

- 1. 選択ボックスの最初のフォルトが白枠に黒文字で表示されます。
- 2. 選択したフォルトは、番号と+記号が交互に表示され、さらにデータの表示があることを示します。
- 3. +記号がある場合は、フォルトと関連したデータを見ることができます。
- 4. 追加のデータが複数のページある場合、フォルトトレイに 1 個以上の枠が示されます。選択したページが白色に変わります。この領域は、長いフォルトテキストの説明になります。

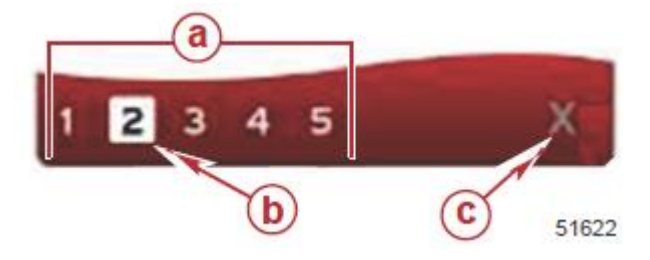

 (a) ーフォルトトレイの数
 (c) ーフォルトトレイ終了アイコン
 (b) ー選択されたフォルト

5. フォルトトレイを終了する場合は、×ボタンを使用します。

# エンジンメンテナンススケジュール

もしシステムの点検中にメンテナンス残りを認めた場合、関連領域に記述的に表示されます。左下に あるシステムトレイは、表示されるフォルトに応じて変化します。常識的にエンジンを保護するためにエン ジンオイルの点検等、日常点検は行う必要があります。

1. メンテナンススケジュールの残り時間が無くなった場合、メンテナンススケジュールを行う一般的なメンテナンスの表示が出ます。

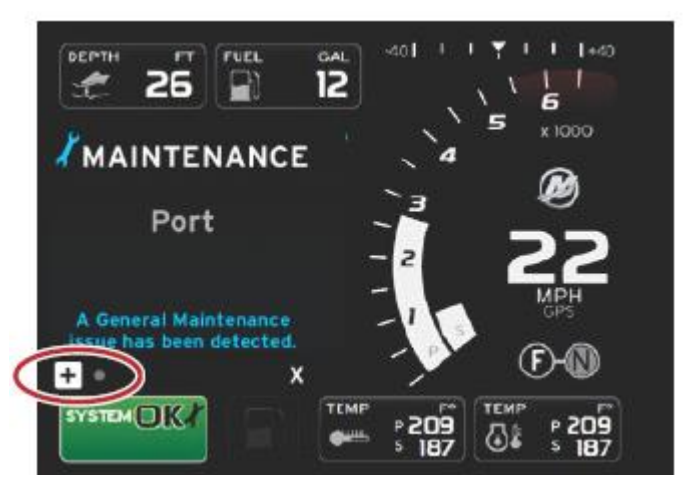

2. +アイコンを開きテキストを広げます。メンテナンスを 100%にリセットするか、画面を終了します。
 注意: システムからフォルトがクリアされるまで、システムトレイにレンチマークが表示されます。

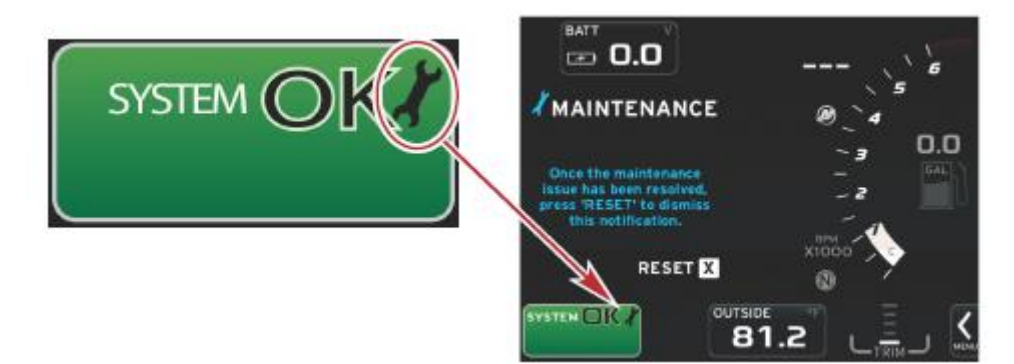

3. メンテナンスの時間をリセットすると、システムトレイのレンチマークは消えます。

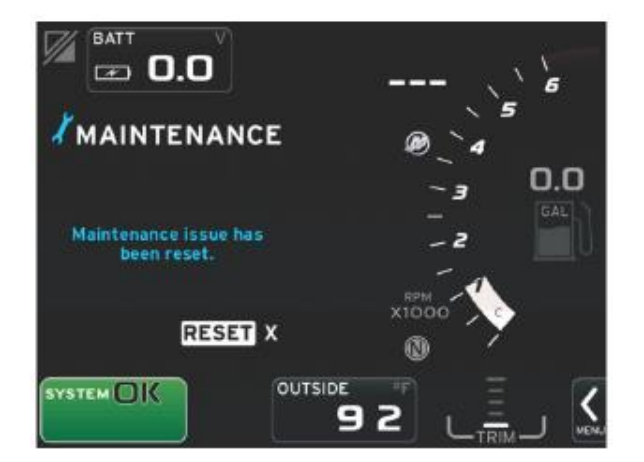

# システムスキャンースキャンレポート

システムのスキャンが完了しメンテナンスの残りやコミュニケーションエラー等のフォルトがない場合、関 連データエリアにスキャンコンプリートのメッセージが出、グッドスチュワードシップメッセージが表示されま す。スキャンレポートは、シフトが入れられるか、×ボタンを押すまで表示されます。

- グッドスチュワードシップメッセージは、任意に選択できます。例として:救命胴衣は用意しましたか、
   マーキュリーはお客様の安全な航海を願っています。
- ・メッセージは、エンジンモデル及び任意の設定により異なります。

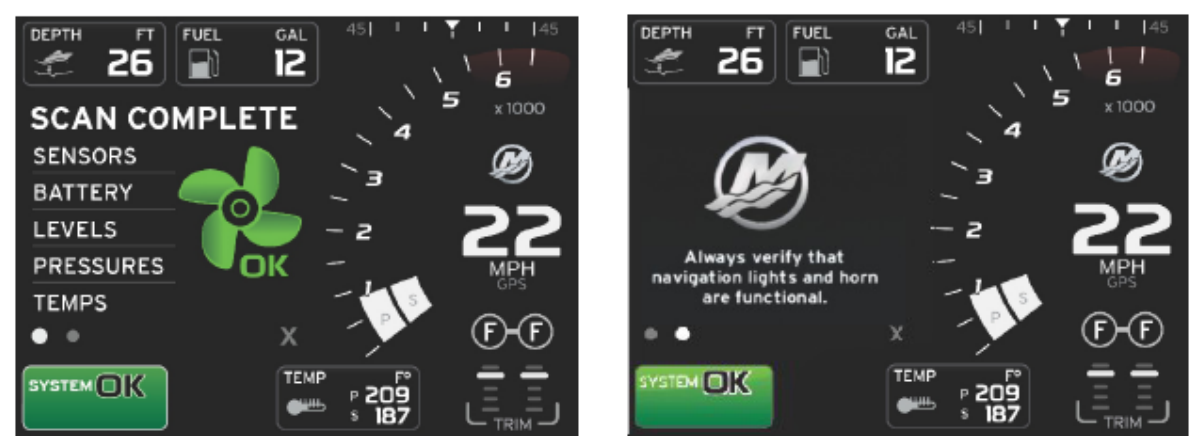

スキャンコンプリート

グッドスチュワードシップメッセージ

# コミュニケーションエラー

システムスキャンがコミュニケーションエラーを確認した場合、スキャンを停止し全てのデータ表示部は、 ーーラインの表示になります。システムトレイは、灰色となり×が赤色丸印で表示され、コミュニケーション エラーが表示されます。

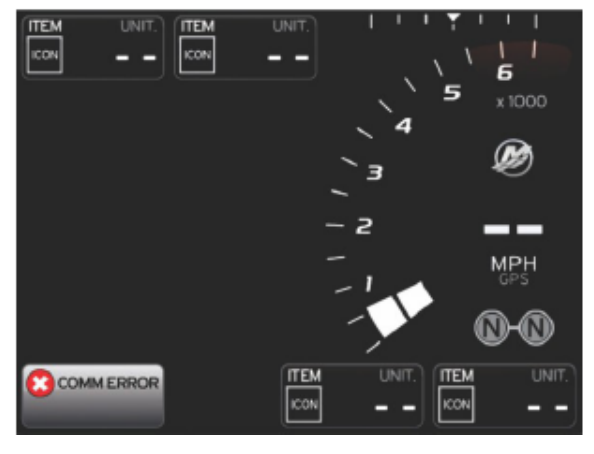

# 項目3 - 関連データ

# 目次

| システムトレイの機能・・・・・22                | 最終的な関連データの選択・・・・・・・・・                           | •24 |
|----------------------------------|-------------------------------------------------|-----|
| 関連データ表示の運用・・・・・・・・・・・・23         | スクロールバーアイコン・・・・・・・・・・・・・・・・・・・・・・・・・・・・・・・・・・・・ | •25 |
| <b>スクロールバーの機能性・・・・・・・・・・・</b> 23 | 表示データの拡大・・・・・・・・・・・・・・・・・・・・・・・・・・・・・・・・・・・・    | •26 |
| スクロールバーの活性化と運用・・・・・・23           | オートサイクル・・・・・・・・・・・・・・・・・・・・・・・・・・・・・・・・・・・・     | •26 |
| 関連データエリア・・・・・・・・・・・・・・・24        |                                                 |     |

# システムトレイの機能

システムトレイは、特定のエンジン情報及びアクティブモードと通信するために使用します。それは、ポ ップアップフル画面の警告が検出されない限り、常にメイン画面左下に表示されます。色、アイコン及びテ キストは、システムの状態、警告、メンテナンスの表示とアクティブモードに応じて変化します。ベッセルパ ーソナリティー及び取付けられているパワーパッケージによって、システムトレイに用意されるアイコンは 異なります。利用可能な全てのアイコンを次の表に示している訳ではありません。

| システムトレイアイコンの例         |                                                                                                    |  |  |
|-----------------------|----------------------------------------------------------------------------------------------------|--|--|
| £<br>۲                | キースイッチを ON にした状態のエンジンアイコン。                                                                                                    |  |  |
|                       | キースイッチをONにした状態でのコミュニケーションエラー。パワー<br>パッケージと CAN ネットワークがコミュニケーションできない。                                                                          |  |  |
| SYSTEM OK             | CAN ネットワークに接続された全ての機器が正常範囲内であること<br>を示している。                                                                                                   |  |  |
| MARNING               | フォルトがあることを示す警告アイコン。                                                                                                    |  |  |
| ic) STBD              | 右舷エンジンの自己診断機能がフォルトを検出した際の警告。他の<br>位置にあるエンジンに於いても類似。                                                                                           |  |  |
| SYSTEM OK<br>WAYPOINT | オートパイロット中間地点追跡。オレンジ色が中間地点の追跡が起<br>動中でありコンピューター制御されていることを示します。もしオート<br>パイロットの追跡が中断モードの場合、トレイの色は灰色に変わりま<br>す。この色の変化は、全てのオートパイロット機能において同様で<br>す。 |  |  |

## 連データ表示の運用

関連データには、初期起動スキャン進行状況、グッドスチュワードシップメッセージ、メンテナンススケジ ュール及び警告が含まれます。特定の関連データは、あらかじめ定義されたレベルのイベント中に表示さ れます。レベルのイベントは、起動進行状況の一部であり、パワーパッケージ又は警告が発生した場合に 変化します。

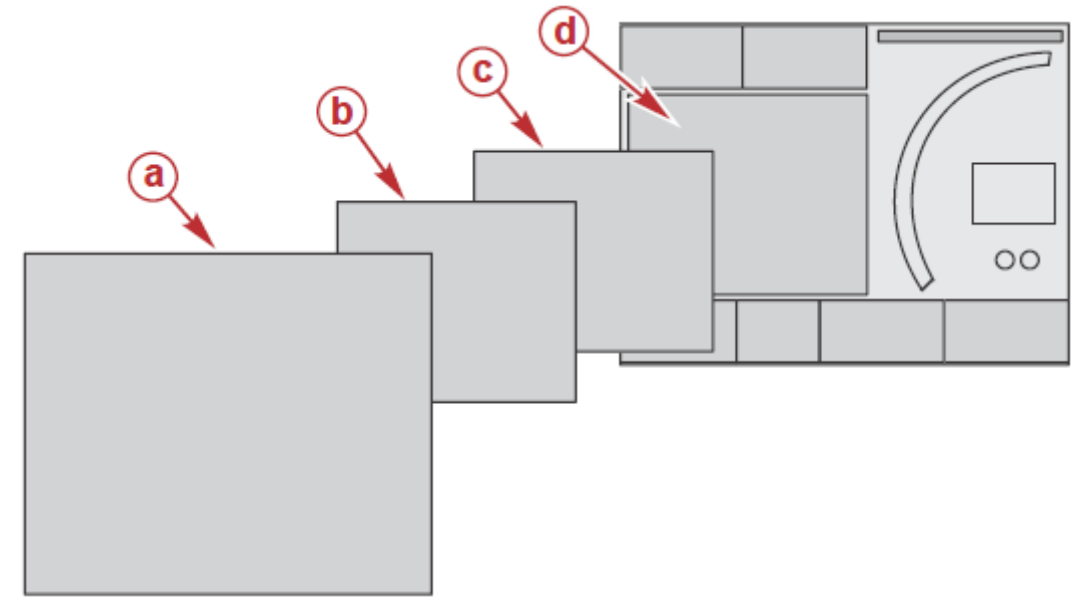

| 関連       | レベルイベント進行状況の定義                              |
|----------|---------------------------------------------|
| <b>a</b> | レベル4は、警告のポップアップが発生した際の全画面表示。                |
| b        | レベル3は、パワーパッケージ又は船体の変化をポップアップで表示する標準画面。変更は含ま |
| Û        | れますが、トリム、ナビゲーション、ECO、燃料等に限定されません。           |
| C        | レベル2は、全ての関連パネルを表示する標準画面。                    |
| d        | レベル1は、スタートアップシステムスキャンを含む全ての関連データを表示する標準画面。  |

#### スクロールバーの機能性

スクロールバーには、画面の関連データエリアにある表示されていないアイコンの項目へのアクセスを 提供できます。アイコンアイテムは、機能するまで非表示になり、ユーザーが設定メニューで選択した時間 が表示されます。関連データエリアにあるアイコンアイテムに 5 秒以上動きがない場合は、OFF になりま す。動きがある場合は、関連データエリアは、アイコン名とその機能に関するデータを表示するように変わ ります。

## スクロールバーの活性化と運用

- 1. 画面右下にあるスクロールバー矢印を押します。
- ロータリーノブを使用し、表示したいアイコンを選択します。選択されたスクロールバーアイコンは、 青色のボックスで表示されます。

注意: スクロールバーの左右に矢印のアイコンが表示されます。片方のアイコンのみ表示される場合、 その矢印の方向にのみ移動できます。両方のアイコンが表示される場合は、どちらの方向にも移動する 事ができます。

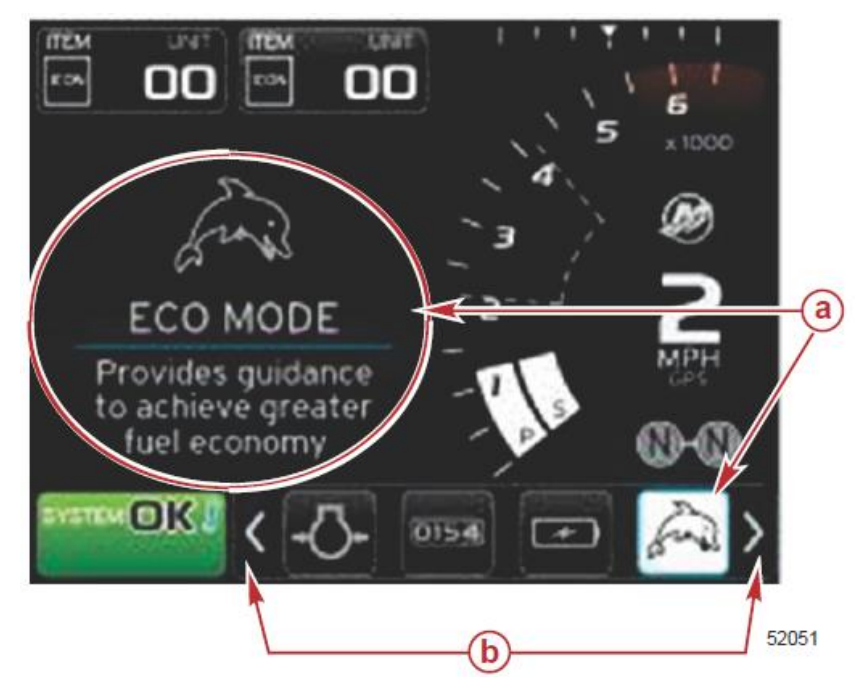

③-選択されたアイコン ⑤-スクロールバーの矢印

### 関連データエリア

スクロールバーの操作中にアイコンがハイライト表示され、選択されていない状態では、関連データエ リアにはアイコン、アイコン名、及び機能の動作に関する説明を表示するよう変更されます。関連データエ リアには、短時間だけ、この情報が表示されます。

#### 最終的関連データ選択

アイコンが選択されていたら、ロータリーノブを押します。アイコンは、システムトレイの次に表示され、 関連データエリアは、その選択に関連する全てのデータが表示されます。 スクロールバーアイコン

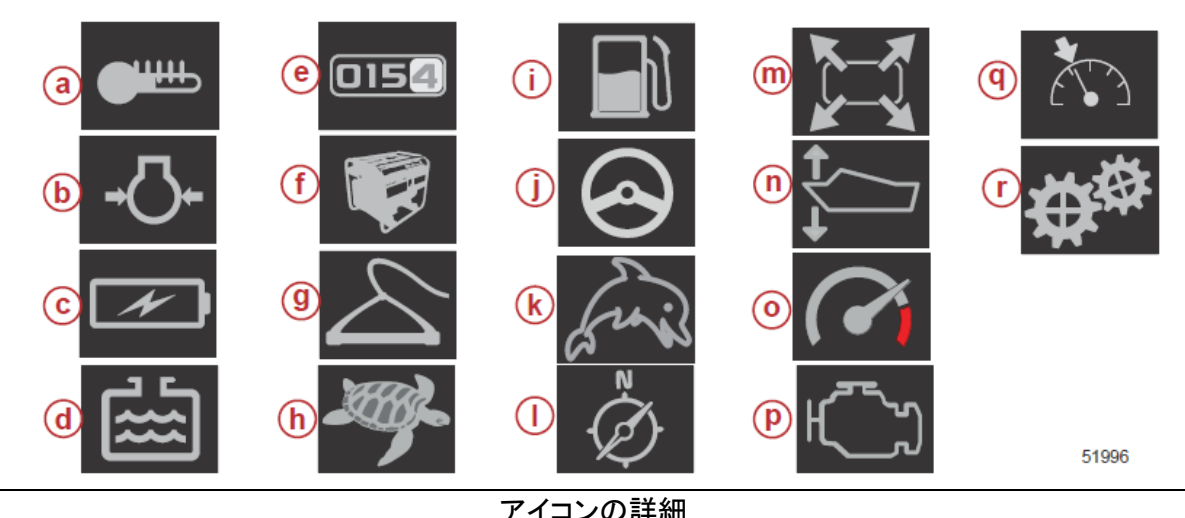

٦

|              | アイコンの詳細                                               |
|--------------|-------------------------------------------------------|
| (a)          | <b>温度</b> -エンジン及び外気温度を表示:オイル、冷却水、燃料、マニホールド内エアー。表示さ    |
| a            | れる情報は、エンジンモデルにより異なります。                                |
| h            | <b>圧カ</b> ーエンジンの圧力を表示:冷却水、オイル、燃料、過給。表示される情報は、エンジンモデ   |
| U            | ルにより異なります。                                            |
| C            | 電圧-全てのエンジンのバッテリー。                                     |
| d            | <b>タンク</b> ーボートに搭載されるタンクのデータ:燃料、水、汚水、オイル容量(2 サイクルのみ)。 |
| e            | トリップログー記録されたトリップデータの表示:合計距離、合計時間、平均速度、平均燃料消           |
| ٢            | 費。トリップログのデータは、リセットする事ができます。                           |
| (f)          | 発電機-NMEA2000 又は J1939 エリアネットワークから CAN 通信で発電機から送られるデ   |
|              | ータ:電流、電圧、周波数、運転時間、油圧、冷却水温度。                           |
| g            | スマートトウースマートトウプロファイル選択を有効にします。プロファイルは変更可能です。           |
| h            | トロールコントロール-低速でのエンジンコントロールを有効にします。エンジン回転数の調整           |
| U            | を使用可能。                                                |
| (i)          | フューエルマネジメント-フューエルシステム使用量を表示:現在及び平均効率的使用量、時            |
|              | 間当たり使用量、合計容量、使用量。                                     |
| (j)          | <b>オートパイロット</b> ーオートパイロットデータの表示。                      |
| k            | エコー最も優れた燃費を得るためのトリム角度及びエンジン回転数の情報を操船者に表示。             |
| $\bigcirc$   | <b>ナビゲーション</b> −入力されたナビゲーションシステム関連するデータを表示:コンパス方位、緯   |
|              | 度、経度、目的地までの時間及び距離、方位、コース。                             |
| m            | <b>拡大</b> -選択されたデータ画面をページ区切りの形式に。                     |
| n            | トリム及びタブードライブ及びタブのトリム位置を表示。この機能を表示させるためには、セン           |
|              | サーを取付けなければなりません。                                      |
| $\bigcirc$   | パフォーマンス-表示はパフォーマンスデータを拡張:ピークパフォーマンス(回転数/スピー           |
|              | ド)プロペラ回転当たりのインチ。                                      |
| ( <b>p</b> ) | <b>エンジンデータ</b> ー補足のエンジン情報の表示:マニホールド温度、スロットルパーセント、エン   |
|              | ジン負荷、マニホールド圧力、表示される情報は、エンジンにより異なります。                  |
|              | クルーズコントロール-クルーズコントロールの起動。ユーザーがエンジン回転数又はスピー            |
| <b>(q)</b>   | ドによってボートをコントロール。スピードのコントロールは、パドルホイールセンサー又は GPS        |
|              | を使用<br>                                               |
| ( <b>r</b> ) | 設定ーデータの表示、非表示、センサー誤差の修正、表示単位(メトリック/インチ)の変更、エ          |
|              | 場出荷の値に戻す。注意-工場出荷時の値に戻した場合、設定した内容は消去されます。              |

データボックスは、拡大アイコンをハイライトし、ロータリーノブを押します。

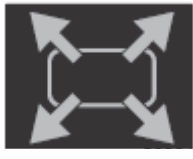

拡大アイコン

アイコンが動作すると、関連データエリアがデータボックスから拡大されたデータで満たされます。6 個 のデータまでが拡大可能です。下記に示す図のように、ベージ番号を付け時系列に 1 枚ずつ表示する事 ができます。データボックス③及び④は、オプションのユーザーが選択したデータが表示されます。

注意: トリム及びタブの表示は初期の設定によって拡大表示することができません。もし拡大できる場合 は、ポップアップ設定になっています。トリム及びタブのポップアップは、セッティングメニューで OFF にす る事ができます。

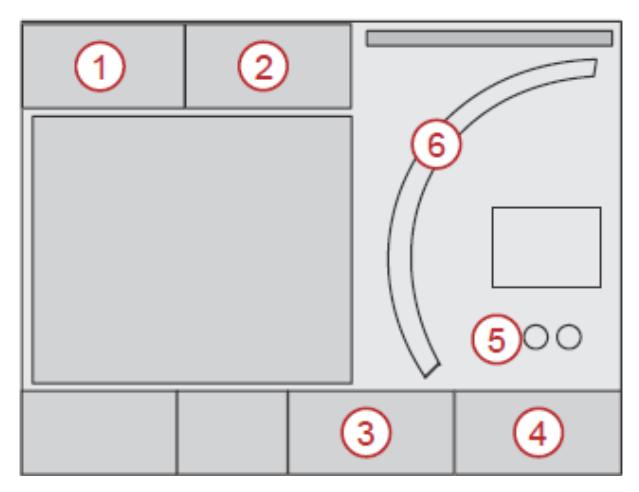

各データボックスは、関連データエリアの左下隅に自身のページインジケーターを持っています。各ペ ージ又はオートサイクルアイコン又は終了アイコンを押します。オートサイクルアイコン又は終了アイコン がハイライト表示されたらロータリーノブを押します。

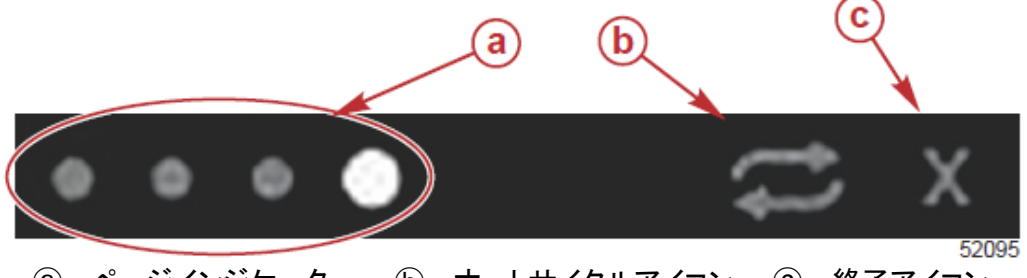

⑧ ーページインジケーター 
 ⑤ ーオートサイクルアイコン 
 ⑥ ー 終了アイコン

# オートサイクル

- オートサイクルが選択されたにも拘らず作動しない場合は、アイコンが白色で表示されます。
- ロータリーノブを押し、オートサイクルを作動させます。アイコンは、青地に白色矢印で表示され、オートサイクルが無効になるまでこの状態となります。オートサイクルの基本設定は、各ページ 5 秒間の表示となり、セッティングメニューから変更する事ができます。
- オートサイクルが作動中は、矢印は表示されません。ページがハイライトされたらロータリーノブを 押します。オートサイクルは作動していますが表示されません。オートサイクルに戻るには、オート サイクルアイコンをハイライト表示させ、ロータリーノブを押します。
- ・ オートサイクルを停止させるためには、×をハイライト表示させロータリーノブを押します。

# 項目 4 - セットアップ及びキャリブレーション

# 目次

| セッティングメニューナビゲーション・・・・・・28  | イージーリンク・・・・・・・・・・・・・・・・・・・・・・32 |
|----------------------------|---------------------------------|
| セッティングメニューへのナビゲーション・・・・28  | <b>アラーム・・・・・・</b> 33            |
| システム・・・・・28                | <b>単位······</b> 33              |
| 選択・・・・・29                  | ネットワーク・・・・・・33                  |
| ベッセル・・・・・・30               | パーソナリティーファイル・・・・・・・・・・・・34      |
| スマートクラフト・・・・・・・・・・・・・・・・30 |                                 |

# セッティングメニューナビゲーション

# セッティングメニューへのナビゲーション

1. スマートクラフト画面が表示されるまでページボタンを押し続けます。

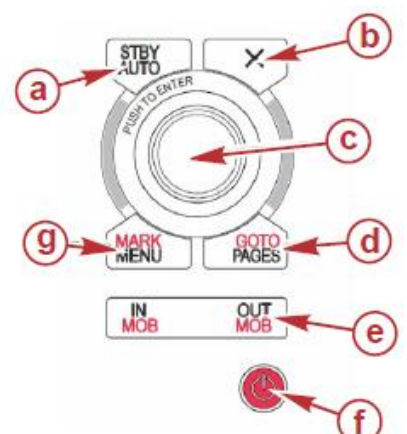

- 2. 最後のアイコンがハイライト表示されるまでロータリーノブを回します。最後のアイコンがセッティング メニューです。
- 3. ロータリーノブを押します。

# システム

システムメニューを使用すると、日付、時間の体裁、ブザー及びホーンの ON/OFF、様々な照明の範囲の変更、カスタマイズされたスプラッシュ画面のための図のインポートシュミレーションプログラムの ON (これは、一般的に販売店レベルで使用されます)、ソフトウエアのバージョンを識別する等の操作ができます。

大なり記号(>)は、追加メニューの選択肢を示します。

| システム     |                                                |                                |  |
|----------|------------------------------------------------|--------------------------------|--|
| 言語       | 希望の言語を選択                                       | _                              |  |
| 時間 >     | 日付、時間の体裁を変更<br>時間の自動調整は、GPS を接続した場合に<br>機能します。 | _                              |  |
| _        | キー警告音 >                                        | OFF、小、普通、大                     |  |
| ブザー >    | アラーム警告音                                        | ON(チェックマーク)、<br>OFF(チェックマークなし) |  |
| バックライト > | レベル >                                          | 0-100%                         |  |
|          | 夜間モード                                          | ON(チェックマーク)、<br>OFF(チェックマークなし) |  |
|          | ネットワークアップデート                                   | ON(チェックマーク)、<br>OFF(チェックマークなし) |  |
|          | ローカルゲイン >                                      | 0-100%                         |  |
| イメージ >   | SD カードの選択                                      | —                              |  |
| シュミレート   | ON(チェックマーク)、OFF(チェックマークな<br>し)                 | _                              |  |
| 規定値に戻す   | 全ての設定、エンジンリミット、アラームヒスト<br>リー                   | _                              |  |
| アバウト     | ソフトウエアバージョンの表示                                 | _                              |  |

## 選択

選択メニューは、以下を可能にします。

- 1. 表示させるエンジンを選択します。ヘルム番号、装置番号
- 2. もしヘルムで画面が見える場合に選択します。
- 3. 外気温度の表示
- 4. オートサイクル間隔の設定
- 5. オートパイロット又はスカイフックポップアップ画面の表示、非表示
- 6. データボックスの表示、非表示
- 7. 警告ポップアップ画面の表示、非表示
- 8. スクロールバー自動非表示遅延時間の調整及び表示するスクロールバーの選択
- 9. スタートアップチェックリストの表示、非表示
- 10.トリムタブ画面の表示、非表示
- 11. クルーズ又はスマートトウコントロールのタイプを選択

大なり記号(>)は、追加メニューの選択肢を示します。

# 

| 進択                 |                                                                    |                                                                                                    |  |
|--------------------|--------------------------------------------------------------------|----------------------------------------------------------------------------------------------------|--|
| エンジン 〉             | どのエンジンを表示させるかによって、表示<br>(チェックマーク)又は非表示(チェックマークな<br>し)              | —                                                                                                    |  |
| ヘルム番号、<br>装置番号 >   | ベッセルビュー7 のヘルム位置を選択(複数<br>のヘルムがある場合)。装置番号の選択(複<br>数のベッセルビュー7 がある場合) | _                                                                                                    |  |
| ヘルムで画面<br>が見える >   | ON(チェックマーク)、OFF(チェックマークな<br>し)                                     |                                                                                                    |  |
| 外気温度セン<br>サー >     | ON(チェックマーク)、OFF(チェックマークな<br>し)                                     |                                                                                                    |  |
| オートサイク<br>ル間隔 >    | 1、5、10 秒間隔                                                         |                                                                                                    |  |
| ポップアップ<br>>        | нлт                                                                | ON(チェックマーク)、<br>OFF(チェックマークなし)                                                                                                    |  |
|                    | トリムポップアップ時間                                                        | 2、5、10秒間                                                                                                    |  |
| データボック<br>ス >      | データボックス 1 のデータのタイプ >                                               | ナビゲーション >、船体 >、エンジン<br>>、環境 >                                                                                                    |  |
|                    | オプションのデータボックス >                                                    | なし、1個、両方                                                                                                    |  |
|                    | データボックス 2 のデータのタイプ >                                               | ナビゲーション >、船体 >、エンジン<br>>、環境 >                                                                                                    |  |
|                    | 自動非表示遅延                                                            | 5、10、15 又は 30 秒間                                                                                                    |  |
| スクロールバ<br>— >      | アイテムの可視性                                                           | ON(チェックマーク)、OFF(チェックマ<br>ークなし): 温度、圧力、タンク、電<br>圧、燃料、ECO、クルーズ、ナビゲー<br>ション、トリップログ、スマートトウ、トロ<br>ールコントロール、エンジン、発電機、<br>性能、トリム、タブ、オートパイロット |  |
| スタートアップ<br>チェックリスト | ON(チェックマーク)、OFF(チェックマークなし)                                         |                                                                                                    |  |
| タブの表示              | ON(チェックマーク)、OFF(チェックマークなし)                                         | _                                                                                                    |  |

|               | 選択                                       |   |
|---------------|------------------------------------------|---|
| トリムの表示        | $ON(F_{xy}) = OFF(F_{xy}) = OFF(F_{xy})$ | — |
| ステアリング<br>の表示 | ON(チェックマーク)、OFF(チェックマークなし)               | — |
| カメラの取付<br>け   | ON(チェックマーク)、OFF(チェックマークなし)               | — |

ベッセル

ベッセルでは、エンジン、燃料タンクの数及び総燃料容量を設定できます。燃料容量は、給油後に設定 する事も可能です。

大なり記号(>)は、追加メニューの選択肢を示します。

| ベッセル     |                                       |                         |
|----------|---------------------------------------|-------------------------|
|          | ~~~~~~~~~~~~~~~~~~~~~~~~~~~~~~~~~~~~~ | エンジンの数、燃料タンクの数          |
| セットアッノ > | ~9ewe9F797 /                          | 総燃料容量                   |
| 再給油 >    | ベッセル再給油 >                             | 追加された燃料の量を入力し、上限に<br>設定 |

スマートクラフト

スマートクラフトセッティングメニューでは、以下を可能にします。

- 1. 船体に搭載されるエンジンの数
- 2. センサーデータのオフセット: 水深、水温、速度、ステアリング、トリム、タブ
- 3. タンク容量の設定
- 4. 様々な範囲の限界
- 5. 各エンジンをサポートするデータの ON/OFF
- 6. スマートクラフトネットワークの数量及び番号の設定

大なり記号(>)は、追加メニューの選択肢を示します。

| スマートクラフト |                  |                            |   |
|----------|------------------|----------------------------|---|
| エンジンの数 > | 1-4を選択           |                            | — |
|          | 水温の情報源           | なし、PCM0 ~ 3、               | _ |
|          |                  | AirMar0 $\sim 3$           |   |
| ∧温 >     | オフセット            | キャリノレーション:オ<br>フセット、0、復元、保 | _ |
|          |                  | 存                          |   |
|          | GPS >            | CANーP 又は H                 | — |
|          | ピトーセンサー >        | PCM0~3                     | — |
|          | ピトーセンサータイ<br>プ > | 100 又は 200PSI              | _ |
| 速度 >     | ピトー乗数 >          | キャリブレーション:<br>乗数、復元、保存     | _ |
|          | パドルセンサー情<br>報源 > | なし、PCM0~3                  | _ |
|          | パドルセンサー >        | Legacy 又は Aimar            | — |
|          | パドル周波数 >         | キャリブレーション:                 |   |
|          |                  | 乗数、復元、保存                   |   |

|          | スマートクラフト                                                                  |                                                      |                                                               |                       |
|----------|---------------------------------------------------------------------------|------------------------------------------------------|---------------------------------------------------------------|-----------------------|
| ステアリング > |                                                                           | 舵角の情報源 >                                             | なし、PCM0 ~ 3、<br>TVM                                           | _                     |
|          |                                                                           | 反転ステアリング                                             | ON(チェックマーク)、<br>OFF(チェックマーク<br>なし)どのエンジンが<br>ステアリングを表示す<br>るか | _                     |
|          |                                                                           | オフセット >                                              | キャリブレーション:<br>乗数、復元、保存                                        | _                     |
|          | 位置:左舷、左舷中                                                                 | タンク1又は2                                              | キャリブレーション                                                     | 下限、1/4、1/2、<br>3/4、上限 |
| タンク >    | 央、右舷中央、右<br>舷 >                                                           | タンク使用目的                                              | なし、燃料、オイル、<br>水、汚水                                            | —                     |
|          |                                                                           | 容量                                                   | 0 から 6 桁まで                                                    | —                     |
|          | 位置:左舷、左舷中<br>央、右舷中央、右<br>舷 >                                              | トリムあり                                                | ON(チェックマーク)、<br>OFF(チェックマーク<br>なし)                            | _                     |
| FUA >    |                                                                           | キャリブレーション<br>>                                       | トリム下限、トリム上<br>限、トリム最上限、復<br>元、保存                              | _                     |
|          | タブの情報源                                                                    | なし、PCM0~3、<br>TVM                                    | _                                                             | _                     |
| タフ >     | 左舷及び右舷のキ<br>ャリブレーション                                                      | キャリブレーション<br>の位置(2 又は 3)                             | 下限、中央、上限、リ<br>セット、復元、保存                                       | _                     |
|          | 有効にする                                                                     | ON (チェックマー<br>ク)、OFF(チェック<br>マークなし)                  | —                                                             | _                     |
|          | エンジン運転範囲                                                                  | 限界の設定                                                | —                                                             | —                     |
|          | 低速範囲                                                                      | 0-99%で設定                                             | —                                                             | —                     |
| スマート状況>  | 高速範囲                                                                      | 0-99%で設定                                             | —                                                             | —                     |
|          | レバーシフト範囲                                                                  | 0-99%で設定                                             | —                                                             | —                     |
|          | モードタイマー範囲                                                                 | 0-10 秒で設定                                            | —                                                             | —                     |
|          | モード安定範囲                                                                   | 0-10 秒で設定                                            | —                                                             | —                     |
|          | 定常状態範囲                                                                    | 1秒間あたりの回転<br>数を設定                                    | _                                                             | _                     |
| 限界 >     | 回 転 数、燃 料 消<br>費、水温、油温、油<br>圧、水圧、電圧、吸<br>気温度、過給圧、ト<br>ランスミッション油<br>圧、油温 > | 限界の設定: 下<br>限、上限、警告下限<br>値、警告上限値、休<br>止、各エンジンの保<br>存 | —                                                             | _                     |

| スマートクラフト        |                             |                                                                            |                                    |   |
|-----------------|-----------------------------|----------------------------------------------------------------------------|------------------------------------|---|
| サポートする<br>データ > | 位置:左舷、左舷中<br>央、右舷中央、右舷<br>> | 現在のギア、過給<br>圧、燃料圧、ギア<br>圧、ギア温度、負荷<br>率、マニホールド温<br>度、MIL(警告灯)、<br>油圧、油温、スロッ | ON(チェックマーク)、<br>OFF(チェックマーク<br>なし) |   |
|                 |                             | トル開度、水圧                                                                    |                                    |   |
| 進歩 >            | スマートクラフトネッ<br>トワーク番号 >      | 1 又は 2<br>船体に 1 個以上の<br>スマートクラフトネッ<br>トワーク                                 | _                                  | _ |
|                 | ネットワーク番号 >                  | A 又は B<br>ネットワークの識別<br>に使用                                                 | _                                  | _ |

# イージーリンク

SC100 ゲージを使用する場合は、ベッセルビュー7 のイージーリンクを ON(チェックマーク)にしなけ ればデータを受ける事ができません。

| イージーリンク |                   |                                                            |  |
|---------|-------------------|------------------------------------------------------------|--|
|         | エンジン及びトランスミッション > | 左舷又は右舷 ON(チェックマー                                           |  |
|         |                   | ク)、OFF(チェックマークなし)                                          |  |
|         | 回転数の同調            | ON(チェックマーク)、                                               |  |
|         |                   | OFF(チェックマークなし)                                             |  |
|         |                   | $ON(\mathcal{F}_{xy} \mathcal{D}_{xy} \mathcal{D}_{yy})$ 、 |  |
|         |                   | OFF(チェックマークなし)                                             |  |
|         | 燃料タンク 2           | $ON(\mathcal{F}_{xy} \mathcal{D}_{xy} \mathcal{D}_{yy})$ 、 |  |
|         |                   | OFF(チェックマークなし)                                             |  |
|         | オイルタンク            | $ON(\mathcal{F}_{xy} \mathcal{D}_{xy} \mathcal{D}_{yy})$ 、 |  |
|         |                   | OFF(チェックマークなし)                                             |  |
|         | 清水                | $ON(\mathcal{F}_{xy} / \mathcal{T}_{y})$ 、                 |  |
|         |                   | OFF(チェックマークなし)                                             |  |
|         |                   | 排水タンク1、汚水タンク1ON                                            |  |
|         | 汚水タンク >           | (チェックマーク)、                                                 |  |
|         |                   | OFF(チェックマークなし)                                             |  |

## アラーム

どのようなアラームの履歴もチェックする事が可能です。特定のアラームを ON 又は OFF にするか、 全てのアラームを見る。

| アラーム   |                   |                                                                                                    |
|--------|-------------------|----------------------------------------------------------------------------------------------------|
|        | アラームの履歴           | 過去のアラームを表示                                                                                                    |
| アラーム > | アラームの設定 >         | GPS が取付けられていない、浅瀬、水深が深い、水温の割<br>合、錨、錨の深さ、低速、XTE、目的地範囲、到着、真の風向<br>き、強風、弱風、燃料残量下限、燃料残量上限、電圧 >、失わ<br>れたデータ >、船体 >、オートパイロット >、エンジン ><br>注意: これらの設定は、アラームを受けるために有効にしなけ<br>ればなりません。 |
|        | 全てのヘルムアラーム<br>を表示 | ON(チェックマーク)、OFF(チェックマークなし)                                                                                                    |

単位

様々なスマートクラフトネットワークのセンサーから送られる測定値の単位を選択する事ができます。 ヤード・ポンド、メートル、海里、真方位、ガロンあたりのマイル、リッターあたりのキロメーター等。 大なり記号(>)は、追加メニューの選択肢を示します。

|      |        | 単位                                  |
|------|--------|-------------------------------------|
|      | 距離 >   | 海里、キロメートル、マイル                       |
|      | 短い距離 > | フィート、メートル、ヤード                       |
|      | 速度 >   | ノット、時間当たりのキロメートル、時間当たりのマイル          |
|      | 風速 >   | ノット、時間当たりのキロメートル、時間当たりのマイル、秒あたりのメート |
|      |        | ル                                   |
|      | 水深 >   | メートル、フィート、ファゾム                      |
| 単合 、 | 標高 >   | メートル、フィート                           |
| 単位 / | 方位 >   | 磁石、真方位                              |
|      | 温度 >   | 摂氏、華氏                               |
|      | 容積 >   | リットル、ガロン                            |
|      | 経済性 >  | 距離/容積、容積距離、ガロンあたりのマイル、マイルあたりのガロン、リッ |
|      |        | ターあたりのキロメーター、キロメートルあたりのリッター         |
|      | 圧力 >   | Hg, mbar, psi, kPa                  |
|      | 大気圧 >  | Hg, mbar, kPa                       |

ネットワーク

- 1. オートセレクト、情報源及び磁気変動
  - オートセレクトは、インストールされたデータレポート(入力及び出力)の構成要素である CAN バス 及び NMEA の中枢をスキャンします。これらの項目は、オートセレクトの為にそれらに供給される 電源を持っている必要があります。
  - データの情報源選択に含まれて情報源は開きますが、GPS、ログ/タイマー、環境は、これらに制限されません。有効にすると、これらのデータ情報源は、包括的になります。
  - 磁気変動を手動で変更又は自動で更新することができます。手動での変動は、小数点以下2桁を 含む5桁に+又は-で変更できます。

- 2. デバイスリストと診断
  - デバイスリストが、認識されている全ての CAN バス及び NMEA 中枢レポートのコンポーネントを 示しています。これは、CAN 及び NMEA 通信エラーを診断するのに役立ちます。
  - 診断は、CAN 及び NMEA 通信エラーやオーバーランのデータレポートを示しています。これは、 CAN 及び NMEA 通信エラーの診断に精通した技術者の為に役立ちます。
- 3. グル**ー**プ
  - ネットワークグループは、N2K ネットワーク上の情報源を使用する製品である。これらの製品は、 ネットワーク上の他の全ての製品が使用する情報源又は、他のユニットから独自に情報源を使用 することができます。
  - 情報源のカテゴリーが 10 あります。: コンパス、ナビゲーション、位置等は、情報源のカテゴリーの幾つかです。これら各カテゴリーの下に、表示がグループの一部として情報源からデータを受信する、又はグループから独立してデータを受信するように設定する事ができます。
- 4. ダンピング
- ダンピングを使用すると、CAN 及び NMEA バックボーンに接続された各種センサーを更新する
   時間を1秒から9秒の範囲で遅れを設定する事ができます。
- 5. スピード
  - ・ スピードの情報は、外部センサー又は GPS から選択できます。外部センサーがデフォルトに設定 されています。
  - 水を介してのスピード敷居値が一つのスピードセンサーから他のセンサーへの移行となります。最
     も一般的な移行が、パドルセンサーからピトーセンサーです。GPS への移行はありません。
  - パドルスピードの換算は、パドルホイールセンサーの周波数を較正することによって、微調整が可能です。
- 6. ECO モード
- エコモードでは、エコプログラム内にあるターゲットウインドウを変更することができます。
- 7. 燃料満載の較正
- 燃料が満載の状態で、素早く燃料タンク満載の較正ができます。
- 8. クルーズ/スマートトウ
- マニュアルで、オートやエンジン回転数や速度を元にしたクルーズコントロール又はスマートトウを 選択することができます。

パーソナリティーファイル

パーソナリティーメニューオプションは、認定されたディーラー又は OEM により使用されます。

# 項目 5 - スクリーンナビゲーション

# 目次

| エコノミーモード・・・・・・・・・・・・・・・・・・・・・・・・36                 |
|----------------------------------------------------|
| ECO モード・・・・・・・・・・・・・・・・・36                         |
| ECO の最小値と最高値・・・・・・・・・36                            |
| ECO 回転数及びトリム角・・・・・・・・・・36                          |
| 目標の色・・・・・36                                        |
| ECO ナビゲーション・・・・・・・・・・・・37                          |
| ECO リフラッシュ・・・・・・・・・・・・・・38                         |
| 最小限・・・・・38                                         |
| ECO 目標の変更・・・・・・・・・・・・・・・・・39                       |
| 目標値の変更・・・・・・・・・・・・・・・・・39                          |
| スマートトウモード・・・・・・・・・・・・・・・・・39                       |
| スマートトウ・・・・・・・・・・・・・・・・                             |
| スマートトウターゲット・・・・・・・・・・・・・・・・・・・・・・・40               |
| スマートトウ概要パネル・・・・・・・・・・・・・・・・・・・・・・・・・・・・・・・・・・・・    |
| スマートトウ朗連データエリア・・・・・・・・・・・・・・・・・・・・・・・・・・・・・・・・・・・・ |
|                                                    |
| クロックコン・・・・・・・・・・・・・・・・・・・・・・・41                    |
| <b>休1</b> 7 42                                     |
| リスダム起動を作成・・・・・・・・・・・・・・・・・・43                      |
| クルースコントロールモート・・・・・・・・・・・・・・・・・・・・・・・44             |

| クルーズコントロール・・・・・・・・・・・・・・・・・44                |
|----------------------------------------------|
| クルーズコントロール関連データエリア・・・・・44                    |
| <b>不変のデータの変更・・・・・・・・・・・</b> 44               |
| クルーズー関連データエリア・・・・・・・・・・44                    |
| クルーズナビゲーション・・・・・・・・・・45                      |
| トロールコントロールモード・・・・・・・・・・・・・45                 |
| トロールコントロール関連データエリア・・・・・・46                   |
| 不変のデータの変更・・・・・・・・・・・・・・・・46                  |
| トロール関連データエリア・・・・・・・・・・・・・・・・・46              |
| トロールナビゲーション・・・・・・・・・・・・46                    |
| オートパイロット画面・・・・・・・・・・・・47                     |
| オートパイロット画面概要・・・・・・・・・・・・・・・47                |
| オートパイロット画面ナビゲーション・・・・・・・47                   |
| 縮小したオートパイロット・・・・・・・・・・・・・・・・・・48             |
| 警告                                           |
| 警告のポップアップ・・・・・・・・・・・・・・・48                   |
| W料の重大な警報・・・・・・・・・・・・・・・・・・・・・・・・・・・・・・・・・・・・ |
| 水深の警報・・・・・・・・・・・・・・・・・・・・・・・・・・・・・・・・・・・・    |
|                                              |

# エコノミーモード

### ECO モード

ECO モードでは、操船者に最高の燃費を達成するために最適なトリム位置及びエンジン回転数の情報を表示します。エンジンコントロールモジュール(ECM)又は推進制御モジュール(PCM)は、ボート及びエンジンの センサーから送られる情報を元に最適な燃費を算出します。

- 1. ページボタンを押し、スクロールバーを開きます。
- 2. ロータリーノブを使用し、ECO モードアイコンを探し、ロータリーノブを押します。関連データエリアには、 ECO アイコンの要素及び最高の燃費を達成するための簡単な説明が表示されます。

### ECO の最小値と最大値

ECO モードが作動すると、最大値と最小値の範囲が回転数の目盛り上に表示されます。この表示される範囲は、計算上の最適なものです。範囲は、設定メニューから調整可能です。

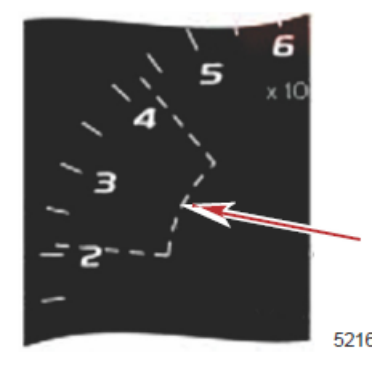

# ECO 回転数及びトリム角

回転数が最小値の範囲に達すると、回転数及びトリムの目標が表れます。色付きのラインは目標値であり、 目標値を達成した際に色を変えてお客様に知らせます。

目標の色

| 三角形色のルール      |    |      |    |                  |
|---------------|----|------|----|------------------|
| 状態            | 色  | 形式   | 動き | イメージ             |
| 目標に達して<br>いない | 黄色 | 外枠   | 点滅 | $\triangleright$ |
| 目標に達している      | 緑色 | 塗り潰し | 点灯 |                  |

下図は、ECO 回転数の異なる状態を示します。

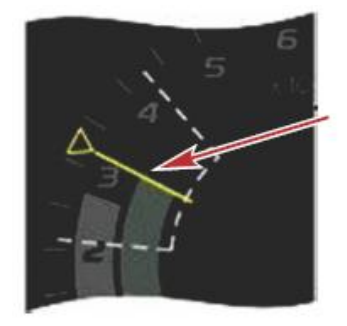

達している

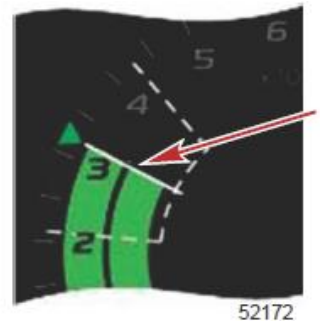

達していない

関連データエリアには、トリム角が表示されます。

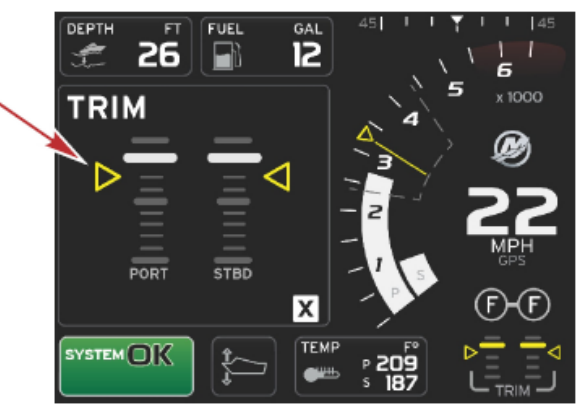

全てが目標値に達すると、関連データエリアには、説明に変わり現在の燃費が表示されます。

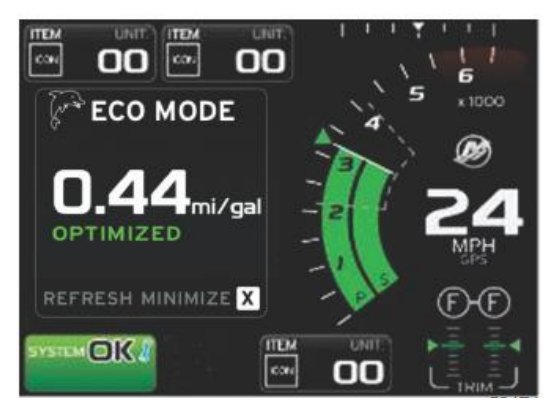

ECO ナビゲーション

関連データエリアには、リフレッシュ、最小限、×が表示されます。

- ・ 最小限は、システムトレイに ECO 説明を隠し、ECO モードを表示します。最小限矢印は、関連データエリ アに他の情報を表示させます。
- ・ リフレッシュは、ECO 値をリセットし、新しいパラメーターを使用し回転数とトリムの目標値を決定します。
- ・ ×は、ECOモードプログラムを終了し、関連データエリアから回転数とトリム目標値を削除します。
- ・ 機能しているエリアは、白色ベースで示されます。

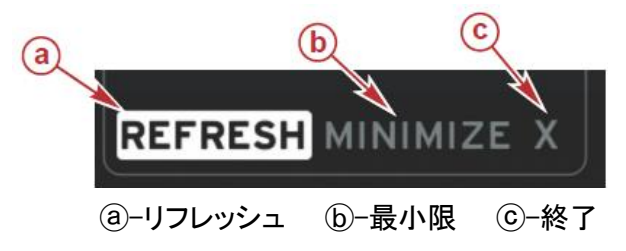

ECO リフレッシュ

リフレッシュは、現在の ECO が使用している回転数及びトリム目標を再計算できるようにします。

- 1. リフレッシュ機能をハイライトし、ロータリーノブを押します。
- 2. 関連データエリアに説明が表示されます。

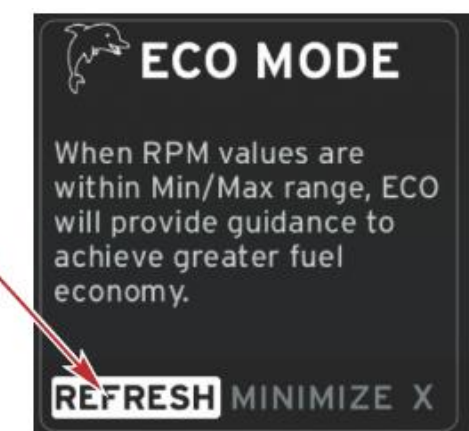

- 3. システムが新しい目標の計算を終了したとき、関連データエリアには値がリフレッシュされている事を示し ます。
- 4. ×をハイライトし、ロータリーノブを押すと、ECOメイン説明画面に戻ります。

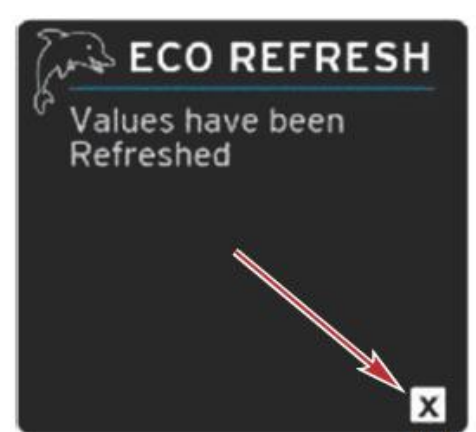

5. ECO 関連データエリアには、説明及び最高の燃費を達成するための目標値の設定方法が示されます。 **最小限** 

最小限の機能は、お客様が ECO 機能を使用しつつ、関連データエリアに追加情報を表示させるためのものです。

- 1. 最小限を選択すると、ECO 説明は削除され、関連データエリアに追加情報が表示されます。スクロール バーより限られたアイテムを選択することができます。
  - スクロールバーは、次のように制限されています。: 拡大、燃料管理、トリップログ、電圧、ナビゲーション、圧力、温度、タンク、発電機。

注意: スクロールバーに用意されるアイテムは、ボートの設定及びセンサーによって異なります。

- ・ ECO が作動中にスクロールバーに灰色で表示されるアイテムは、表示できなくなり選択できません。
- 2. 最小限が作動中、システムトレイには ECO が表示されます。
- 3. ECO モードに接続する場合は、タッチスクリーンで ECO をハイライトし、ロータリーノブを押します。
- 4. ECO が最適化を達成した場合、関連データエリアは最適化に変わります。

# ECO 目標の変更

ECO のソフトウエアは、ボート運転中に最高燃費のためにエンジンセンサーをモニターします。ソフトウエア が燃費の上昇を認めた場合、ベッセルビュー7 は、その時点の回転数及びトリム角を記録します。この計算は、 ECO 画面が表示、非常時に係らず行われます。ソフトウエアがトリム角及びエンジン回転数を記録した場合、お 客様に最適な速度及びトリム角を矢印で案内します。ほとんどのアプリケーションでは、ECO 画面は設定を必 要としません。とはいえ、お客様のボーティングスタイルに合わせて、ゲージをカスタマイズする設定は有ります。 デフォルトの設定は、ほとんどのボート使用に当てはまる許容範囲内である。以下は、デフォルトの設定です。

| ECO 目標設定のデフォルト |         |  |
|----------------|---------|--|
| 燃費の安定性         | 0.7 秒   |  |
| 回転数の安定性        | 0.7 秒   |  |
| 回転数ウインドウ下限     | 2000rpm |  |
| 回転数ウインドウ上限     | 4000rpm |  |
| 目標回転数近似値       | 10%     |  |
| 目標トリム角近似値      | 3%      |  |

重要: マイクロ SD カードにより、ベッセルパーソナリティーがアップロードされていない場合は、マニュアルトリム設定を ECO 画面使用前に行います。デフォルトトリム設定を使用すると、ECO 画面が正常に機能しません。

#### 目標値の変更

- 1. スクロールバーを開きます。
- 2. ロータリーノブを使用し、最後の設定アイコンをハイライトし、ロータリーノブを押します。
- 3. ネットワークに進み、ロータリーノブを押します。
- 4. ECO モードをハイライトし、ロータリーノブを押します。
- 5. 変更したい目標値をハイライトします。
- 6. 目標値を変更し、ロータリーノブを押します。
- 7. 目標から出るまで、この操作を続けます。

注意: 設定メニューは、目標を終了した後閉じられます。他の目標値を変更する場合は、スクロールバ ーを開きます。設定アイコンがハイライト表示されます。他の目標値を変更するためには、既に概略を 説明した手順に従います。

# スマートトウモード

#### スマートトウ

スマートトウは、ボートに GPS が装備され、CAN に接続されていない限り、エンジン回転数に基づいていま す。ボートに GPS が装備されている場合は、スマートトウオプションのスピード及びエンジン回転数の目標値を 選択する事ができます。尚且つカスタム起動プロファイルを作成する事ができます。

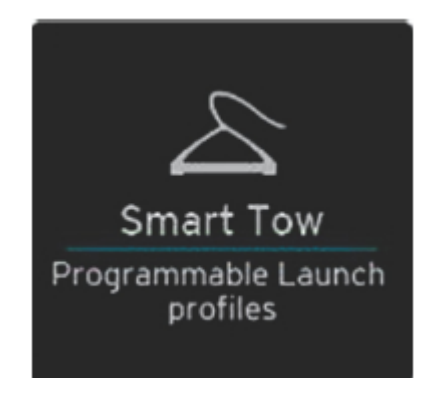

スマートトウは、関連データエリアの回転数の一部として、行き過ぎた位置を設定できます。回転数の目標値 は、オレンジ色で表示され、行き過ぎた位置は白色で表示されます。

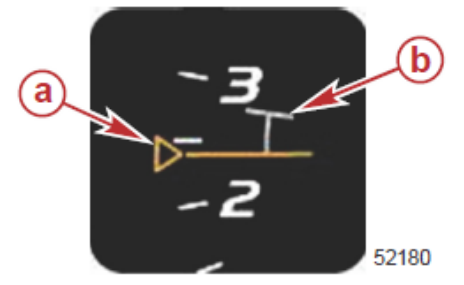

⑧–回転数目標値 

⑤–行き過ぎた位置

回転数の目標値は、起動していない場合は外枠、起動している場合は塗り潰しとなります。

| 回転数目標値 |      |      |                     |
|--------|------|------|---------------------|
| 状態     | 色    | 形式   | イメージ                |
| 目標値    | オレンジ | 外枠   | $\triangleright$ —— |
| 起動     | オレンジ | 塗り潰し | <b>&gt;</b>         |

スマートトウが起動していない場合、回転数の表示は白色が起動中はオレンジ色になります。

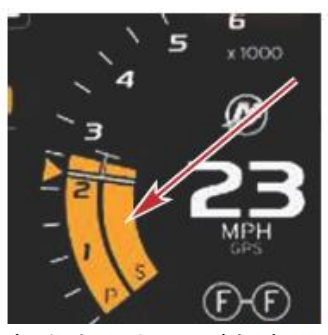

#### 起動中のオレンジ色表示

## スマートトウ概要パネル

スマートトウは、最初にスマートトウを起動する前に概要パネルが表示されます。この画面は、短時間表示された状態になります。概要パネルは、スマートトウ画面の使用方法を説明します。この画面からスマートトウ機能の中からヘルプ、続ける、終了の各機能を表示、非表示することができます。

- ヘルプ非表示を選択した場合、ヘルプ画面が次回起動時に表示されず、スマートトウデフォルト関連画面が 起動されます。
- 続けるがデフォルトスマートトウ関連画面に起動されると共に、概要ページが次回スマートトウを起動した際に表示されます。

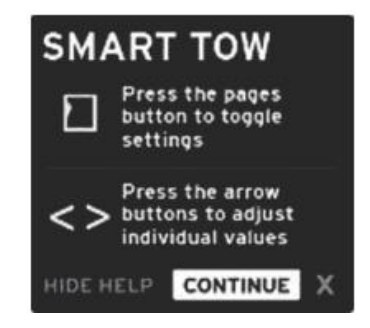

×は、スマートトウオプションを終了します。

### スマートトウ関連データエリア

スマートトウデフォルト関連データ画面では、スマートトウ機能の設定、変更ができます。スマートトウが起動 中に点線、グラフを起動すると、アニメーション化されます。システムは、発進経路のどの位置にあるかを、点が 移動して示します。

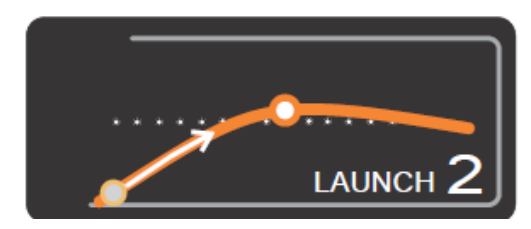

アニメーション化された発進経路の点

ナビゲーション

スマートトウは、設定を調整するために、関連データエリア及びフッターセクションを利用します。押す又は軽 く叩いてセレクションボックスフィールドを移動します。フッターセクションでは、スマートトウの起動、停止、保存、 終了が行えます。

セレクションフィールドは、5個あります。ロータリーノブ又は軽く叩いて、回転数/スピード設定、起動、停止、をプロフィール選択からスクロールし選択します。

フッターナビゲーションにあるアイテムの選択は、ロータリーノブを押します。

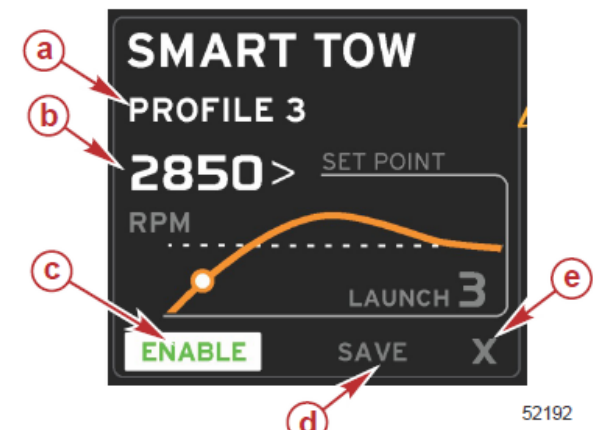

 ③-プロフィール選択
 ⑤-設定値
 ⑥-起動
 ⑥-保存
 ⑥-終了

プロフィール選択では、工場にて予め設定された 5 種類のプロフィールに加え、独自に設定したプロフィール から選択できます。独自に設定した物は、修正できると共に最新セッティングにデフォルトでなります。

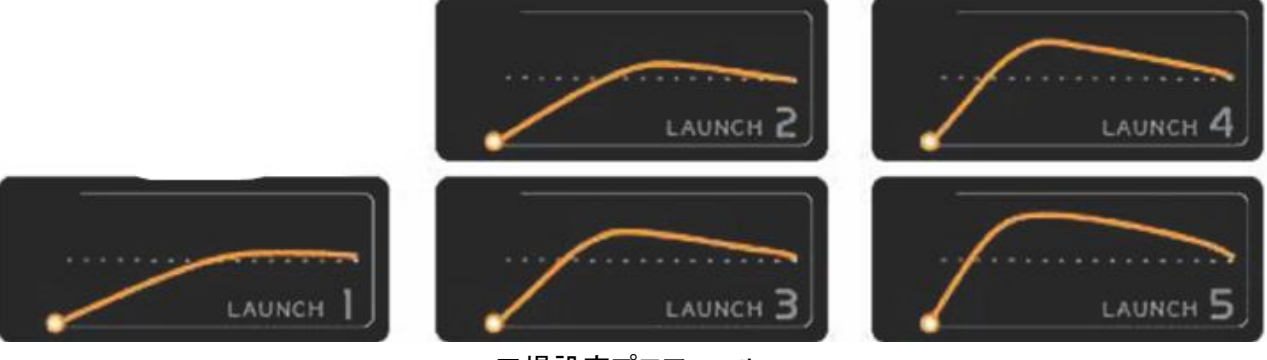

工場設定プロフィール

設定値は、操船者が回転数又はスピードを調整する事ができます。操船者がデフォルト値を超えるためにク イックセーブオプションを使用するまで、10mph又は 1700 回転がデフォルト値となります。

スマートトウ起動中は、設定値がデフォルトです。操船者は、関連データエリア画面を押すことによって、回転数及びスピードを調整する事ができます。

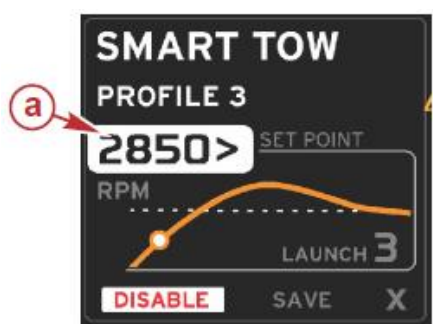

③一設定値デフォルトの選択

希望の設定に調整した後、関連データエリアのフッターにある選択を押します。 ・ 起動又は無効は、機能を ON 又は OFF します。固定なデータ回転数スイープは、機能していない白スイープ

- として表示されます。
- a. 起動(ON)中は緑色表示。
- b. 無効(OFF)中は赤色表示。

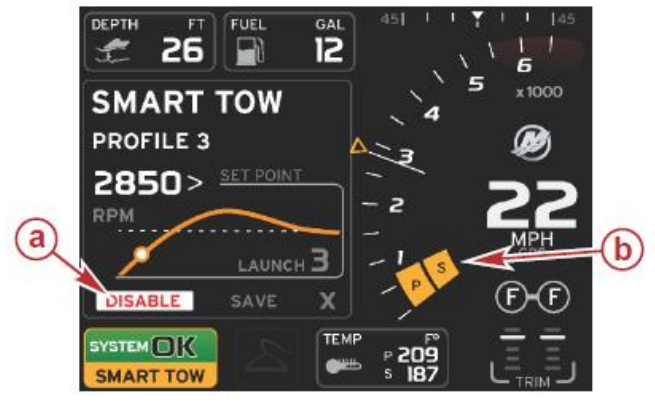

@一無効一赤色 ⓑ一mph モード選択時の回転数スイープ表示

- 保存を押す。保存は、操船者がクイックセーブ、新しく保存、カスタムを作成、選択できるように画面を変更します。
- ・ 操船者が X を押した場合、スマートトウは無効になり、関連データエリア及び固定データは、デフォルト画面 に戻ります。

## 保存

保存を選択した場合、関連データエリアは保存オプションに移行します。クイックセーブは、デフォルトオプションです。

・選択して押し、決定します。

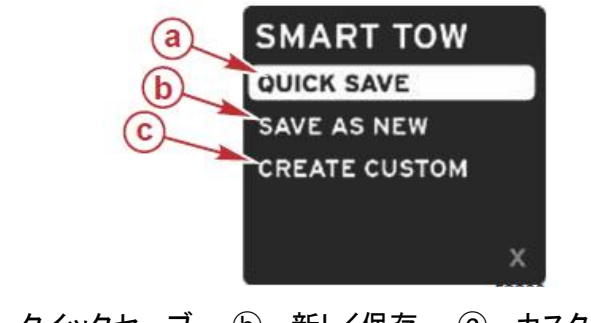

③ークイックセーブ ⑤ー新しく保存 ⑥ーカスタムを作成

- クイックセーブは、新しい回転数及びスピードをプロフィールに保存します。押すとデータを保存し、スマートトウ関連画面に戻ります。
- 新しく保存は、現在の設定及びカスタム名を保存します。移行を押すと、カスタムファイル名へ移行します。
   ファイル名の選択は、デフォルトで起動しています。
  - a. 画面又はロータリーノブを使用し、語句を変更します。

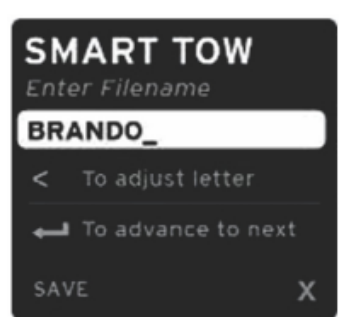

b. ロータリーノブを使用し、保存をハイライトさせノブを押して決定します。
 注意:終了するには、X を選択しロータリーノブを押します。新しいデータを保存せずにメイン画面に移行します。

# カスタム起動を作成

カスタム起動を作成は、カスタム起動プロフィールの作成ができます。回転数の設定値、スピード、スロープ、 超過、超過期間の調整ができます。このオプションを選択すると、関連データエリアはカスタムプロフィール設定 画面に移行します。

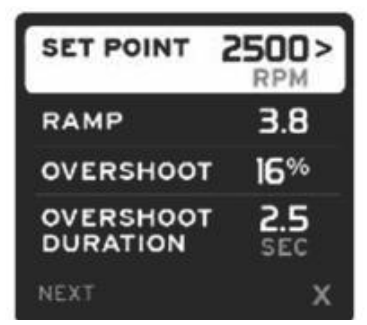

- ロータリーノブを使用し、調整が必要な領域に選択ボックスを移動します。選択した項目の値を調整するために、画面上の記号を使用します。
- カスタムプロフィールが完成した後、次へ又は X をハイライトします。
  - a. 次へ、を選択すると、関連データエリアは新しい起動プロフィールのカスタム名を作成するために、新しく 保存へ移行します。
  - b. 終了を選択すると、カスタムプロフィール設定は保存されず、メインスマートトウ画面へ移行します。

# クルーズコントロールモード

クルーズコントロール

クルーズ機能は、ボートが特定のエンジン回転数やスピードを維持するために、設定値を選択、調整できる ようにします。

- クルーズは、ボートの CAN にマーキュリーマリン GPS が組込まれていない限り回転数がベースとなります。
- ・ ボートにマーキュリーマリン GPS が組込まれている場合は、デフォルト設定はボートのスピードになります。
- 操船者は、回転数設定値又はスピード設定値を選択できます。クルーズオプションタイプの選択は、設定メニューから変更できます。
- スクロールバーを開き、クルーズアイコンをハイライトします。スクロールバーアイコンを参照し、クルーズア イコンを特定します。
   注意: クルーズコントロールはリモートコントロールレバーをニュートラルにすると解除されます。

# クルーズコントロール関連データエリア

### 固定データの変更

クルーズは、スマートトウ及び ECO モードターゲットに似た回転数スィープ内の回転数インジケーターを組込む事により永続的データ領域を変更します。

- ・ クルーズモードが起動している場合、固定データの要素が通信するように変更されます。
  - 回転数設定ポイント
  - 回転数スィープの色が起動時にエンジンがコンピューター制御されていることを示すためにオレンジ色に 変わります。

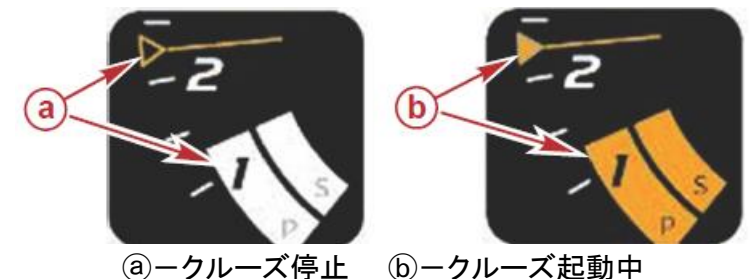

## クルーズー関連データエリア

クルーズが起動中は、関連データエリアの画面が変更されます。

- 関連データエリアの要素は、ユーザーがセットアップできるように変更します。
  - a. 回転数設定位置
  - b. クルーズの状態が、有効又は無効。

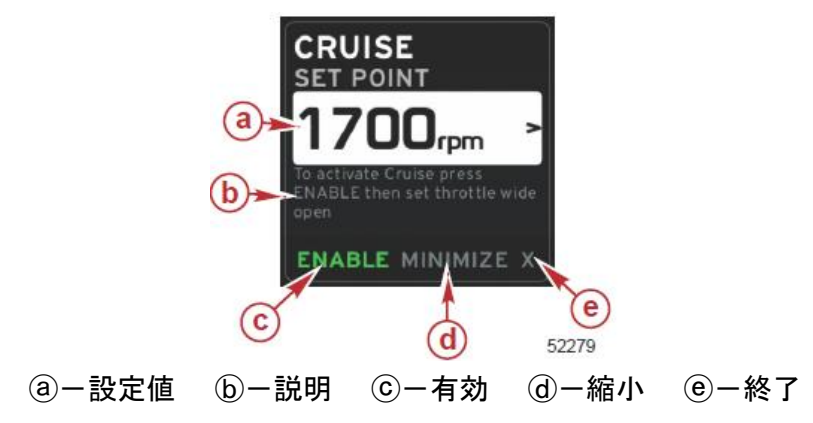

# クルーズナビゲーション

クルーズモードは、スマートトウに似た修正されたナビゲーションシステムを持ちます。関連パネルのフッター 部分では、操船者がクルーズを有効、無効、終了、縮小等の操作を行う事ができます。フッターナビゲーションは、 他の機能と同様に基本的なナビゲーション選択方法に従います。

- 1. フッターでの選択は、ロータリーノブを使用する又は軽く叩いてスクロールします。
- 2. ロータリーノブを押し、選択を有効にします。
- a. 有効又は無効、要素の機能をON 又は OFF
- b. 縮小は、クルーズデータを隠し、クルーズをシステムトレイに表示します。これによって操船者は、選択さ れたアイコンから他の情報を表示できます。
- セットポイント調整選択領域は、クルーズ起動時のデフォルトアイコンになります。必要な設定に調整を行った後、関連データエリアにあるフッター領域において、ロータリーノブを使用しカーソルを移動して、有効、 無効を選択します。
- a. ロータリーノブを使用し、セットポイントの選択及びフッターの間を移動します。
- b. 選択ボックスがフッターナビゲーションエリアの外にある場合(セットポイント領域)、操船者はロータリーノブを使用し、回転数又はスピードの調整をするだけです。新しい設定のためにロータリーノブを押す必要はありません。
- 縮小は、関連データエリアに追加データが表示されている際に、クルーズ機能を使用できるようにする機能 です。

#### 重要:クルーズが縮小中は、セットポイントの調整はできません。

- a. スクロールバーアイコンの選択は、制限されます。クルーズが起動中は、アイテムは灰色になり、アクセ スできません。
- b. オートパイロットが起動中であり、クルーズが縮小中は、システムトレイにクルーズが表示されます。
  - システムトレイを選択した場合、オートパイロット設定の上にクルーズデータが表示されます。
  - オートパイロットの警告が表示された場合、及びオートパイロット CAN トラックパッドを使用した場合、 関連データエリアに自動的にオートパイロット関連データが表示されます。ポップアップデータを隠すた めに、縮小する必要があります。
- 5. 縮小が機能すると、システムトレイにクルーズが表示されます。
- クルーズエレメント表示中に終了を選択すると、クルーズの機能が無効になります。スクロールバーより他のアイコンを選択した場合、システムトレイの次にクルーズアイコンが表示されます。

#### トロールコントロールモード

トロール機能は、操船者がセットポイントを選択し、ボートが特定の速度や回転数を維持するように値を調整 する事ができるようにします。

- トロールは、回転数がベースです。
- スクロールバーを開き、トロールアイコンをハイライトします。ロータリーノブを押し、トロールコントロールを 起動します。スクロールバーアイコンを参照し、トロールアイコンを特定します。
   注意: トロールコントロールは、リモートコントロールレバーがニュートラル位置にあるとき表示されます。

#### トロールコントロール関連データエリア

### 固定データの変更

トロールは、スマートトウ及び ECO モードターゲットに似て、回転スィープ内の回転数インジケーターを組込み、画面の固定データ領域を変更します。

- ・トロールコントロールモードが起動中、固定データの要素が通信できるように変更します。
- 回転数セットポイント。
- エンジンがコンピューター制御されていることを示すため、回転数スィープの色がオレンジ色に変わります。

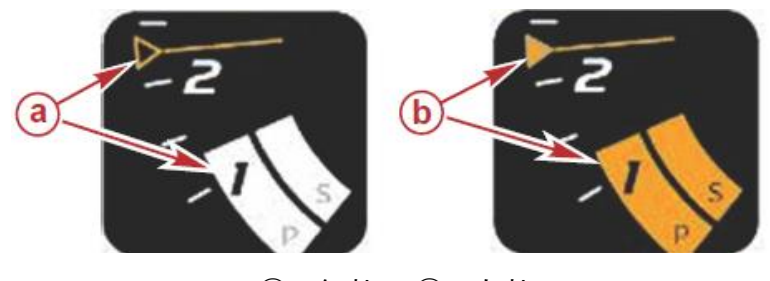

③一無効 ⑤一有効

トロールー関連データエリア

トロールが起動中は、画面の関連データエリアが変更されます。

- ・ 関連データエリア内の要素は、ユーザーがセットアップできるように変更されます。
   a. 回転数セットポイント。
  - b. トロールステータスが有効又は無効。

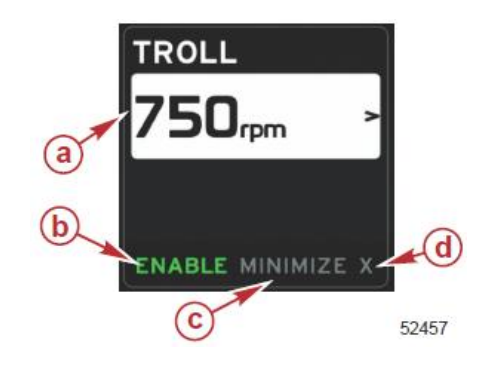

③一設定値 ⑥一有効又は無効 ⑥一縮小 ⑥一終了

トロールナビゲーション

トロールモードは、スマートトウに似た変更されたナビゲーションシステムを持ちます。関連パネルのフッター 部分では、操船者がトロールを有効、無効、終了、縮小等の操作を行う事ができます。フッターナビゲーションは、 他の機能と同様に基本的なナビゲーション選択方法に従います。

- 1. フッターの選択を押します。
- 2. ロータリーノブを押し、選択を有効にします。
  - a. 要素の機能を、有効又は無効にします。
  - b. 縮小は、トロールデータを隠し、トロールをシステムトレイに表示します。これによって操船者は、選択されたアイコンから他の情報を表示できます。
- セットポイント調整選択領域は、トロール起動時のデフォルトアイコンになります。必要な設定に調整を行った後、関連データエリアにあるフッター領域において、ロータリーノブを使用しカーソルを移動して、有効、 無効を選択します。
  - a. タッチスクリーンを使用し、セットポイントの選択及びフッターの間を移動します。

- b. 選択ボックスがフッターナビゲーションエリアの外にある場合(セットポイント領域)、操船者はロータリー ノブを使用し、回転数又はスピードの調整をするだけです。新しい設定のためにロータリーノブを押す 必要はありません。
- 縮小は、関連データエリアに追加データが表示されている際に、トロール機能を使用できるようにする機能 です。
  - 重要:トロールが縮小中は、セットポイントの調整はできません。
  - a. スクロールバーアイコンの選択は、制限されます。トロールが起動中は、アイテムは灰色になり、アクセ スできません。
  - b. オートパイロットが起動中であり、トロールが縮小中は、システムトレイにトロールが表示されます。
    - ・ システムトレイを選択した場合、オートパイロット設定の上にトロールデータが表示されます。
    - オートパイロットの警告が表示された場合、及びオートパイロット CAN トラックパッドを使用した場合、 関連データエリアに自動的にオートパイロット関連データが表示されます。ポップアップデータを隠すた めに、縮小する必要があります。
- 5. 縮小が機能すると、システムトレイにトロールが表示されます。
- 6. トロールエレメント表示中に終了を選択すると、トロールの機能が無効になります。スクロールバーより他のアイコンを選択した場合、システムトレイの次にトロールアイコンが表示されます。

# オートパイロット画面

## オートパイロット画面概要

ベッセルビュー7 は、オートパイロット機能及びジョイスティック操作の表示拡張機能です。これら操舵の機能は、マーキュリーマリン CAN パッドによって制御されます。ベッセルビュー7 は、モードが起動又はスタンバイした場合に表示されます。ボートが目的地点に到達した際にポップアップが表示され旋回を促します。また最大効率を達成するためにエンジン及びドライブをどのように調整すべき情報を表示します。

- オートパイロット CAN トラックパッドのいずれかのボタンを押すと、オートパイロット画面がベッセルビュー7のデフォルト画面になります。
- この機能が ON になっている場合、オートパイロットが表示されます。全てのモード及び機能が CAN パッド によって制御されます。

# オートパイロット画面ナビゲーション

オートパイロット画面は、変更されたナビゲーションシステムとなります。情報は、関連エリアの 2 ページに表示されます。ページインジケーター及び X のみ選択できます。

- ページ1オートパイロット情報が含まれます。
- ページ2追加のナビゲーションデータが含まれます。
- オートパイロットデータを隠し、システムトレイのアイコンでオートパイロットモードを表示するためには、X を 使用します。これは、関連エリアに他の情報を表示することができるようにします。

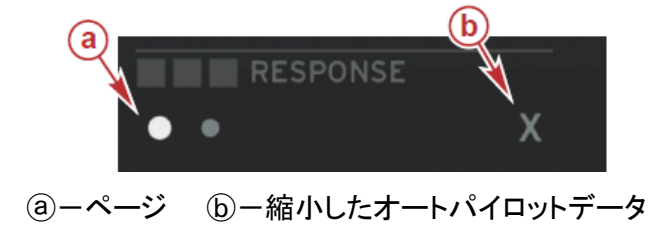

## 縮小したオートパイロット

X が関連データナビゲーションから選択された場合、オートパイロットデータは削除されます。関連データエリアのスクロールバーより、限られたアイテムを表示する事ができます。最後の関連データがデフォルトとして表示されます。

スクロールバーの選択には制限があります。: 拡大、ECO、フューエルマネジメント、トリップログ、電圧、ナビゲーション、圧力、温度、タンク、クルーズ、発電機、設定。

注意: スクロールバーアイテムは、ベッセルパーソナリティー及びゲージに基づいています。

- ECO が起動中で、オートパイロットが縮小されている場合、システムトレイはシステムトレイアイコンにオート を表示します。
- ・ オートパイロットが起動中、スクロールバーにある灰色のアイコンは選択する事ができません。
- オートパイロットのポップアップは表示された場合、又はオートパイロット CAN パッドのボタンを押した場合、 オートパイロットデータは、自動的に関連データエリアに保存されます。データを隠す場合は、X を選択しな ければなりません。
- システムトレイは、オートパイロットがどのモードにあるかを表示します。: トラック、オート、ウエイポイント 又はスタンバイ: ウエイポイントは、システムトレイにオレンジ色で表示されます。他のモードは、灰色で表示されます。

# 警告

# ポップアップ警告

全てのマーキュリー警告アラームは、表示されている画面に係らず警告を表示します。警告アラームが起動した場合、ステータスボックスは警告テキストアイコンを表示します。フォルト、記述の短いテキスト、長いテキスト、アクションテキストは、全画面で表示されます。

- フォルトが発生した場合:
  - a. ステータスボックスが赤色に変わり、警告テキスト及びアイコンを表示します。

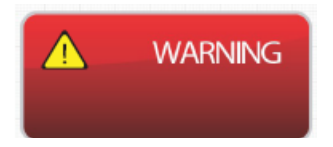

- b. 燃料及び水深の警告フォルトは、付属のオプション及び燃料の重大な警報及び水深の警報として記述されます。
- c. レベル 3 ポップアップ警告(トリム、ナビゲーション、ECO、フューエル)は、設定メニューから ON/OFF ができます。デフォルトは ON になっています。ポップアップ警告を設定メニューから OFF にした場合、フ ォルトはシステムトレイにのみ表示されます。
- d. 全てのガーディアンフォルト(レベル 4)は、設定メニューの選択に係らず常に表示されます。
- e. フォルトが排気ガスコントロールに関係する場合は、エンジンアイコンがステータスボックスに表示されま す。
- ・ 操船者が関連エリアからフォルトを選択した場合:
- a. フォルトタイトルが警告アイコンと共に、上に表示されます。
- b. フォルトの短いテキスト記述及びフォルトの場所(エンジン)は、タイトルの下に表示されます。
- c. 1 個以上のフォルトがある場合は、ロータリーノブを使用し、各フォルトを選択し、ノブを押してフォルトにア クセスします。エンジンフォルトを参照します。

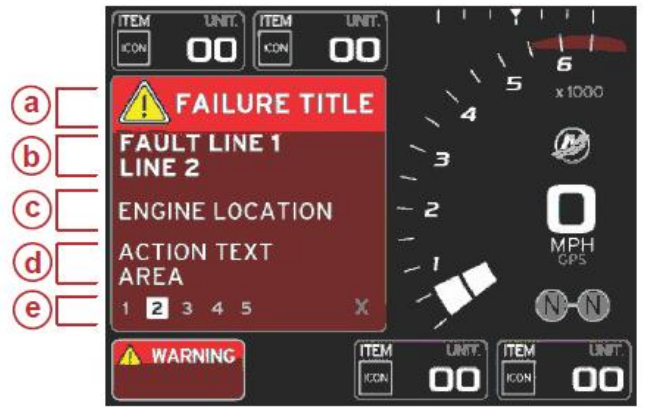

 ③ーフォルトアイコン及びタイトル
 ⑤ー短いテキスト又は受継いだテキスト

 ⑥ーエンジンフォルトアイコン
 ③ーアクションテキスト
 ⑥ーフォルトの数

# 燃料の重大な警報

燃料の警報は、ECM/PCM ではなく、ベッセルビュー7 で管理されています。

- ・ 表示通知の特性及び燃料警告レベルは、設定メニューよりセットできます。
- ・ 燃料の選択においてロケーション#2(画面表示の位置及び詳細を参照)の固定データ領域を選択している場合、燃料データ領域には警告が表示されます。
- ・ 警告アイコンは、燃料アイコンに変更され、データボックスの色は赤と黒に変化します。

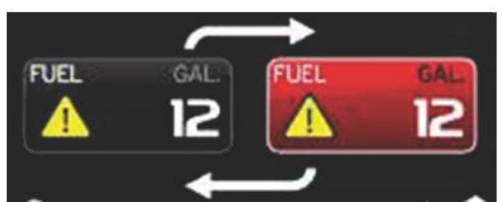

- ・ 固定データ領域(ロケーション#2)において燃料を選択していない場合、警告フォルトが発生した場合、シス テムトレイは赤色となり、燃料を表示します。
- ・ 設定メニューより、関連ポップアップから燃料警告を選択し、設定できます。ロータリーノブを押すと、関連パネルを最小限にする事ができます。フォルトは、画面の設定によって、2 つの場所の内いずれかに表示されます。

## 水深の警報

水深の警報は、ECM/PCM ではなく、ベッセルビュー7 で管理されています。

- ・ 表示通知の特性及び水深警告レベルは、設定メニューよりセットできます。
- 水深の選択においてロケーション#1(画面表示の位置及び詳細を参照)の固定データ領域を選択している場合、水深データ領域には警告が表示されます。
- ・ 警告アイコンは、水深アイコンに変更され、データボックスの色は赤と黒に変化します。

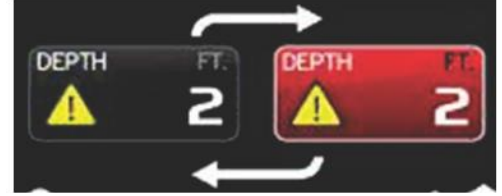

- ・ 固定データ領域(ロケーション#1)において水深を選択していない場合、警告フォルトが発生した場合、シス テムトレイは赤色となり、水深を表示します。
- ・ 設定メニューより、関連ポップアップから水深警告を選択し、設定できます。ロータリーノブを押すと、関連パネルを最小限にする事ができます。フォルトは、画面の設定によって、2 つの場所の内いずれかに表示されます。

# 目次

| 取付けガイドライン・・・・・・・・・・・・・・・51 | ベッセルビュー7 の取付け・・・・・・・51      |
|----------------------------|-----------------------------|
| 取付け位置・・・・・・・・・・・・・・・・・51   | ベッセルビュー7 配線・・・・・・・・・・・・・・52 |
| 電磁気の影響・・・・・・・・・・・・・・・・・51  | ベッセルビュー7NMEA2K 接続・・・・・・・・52 |

取付けガイドライン

## 取付け位置

取付け位置は、穴をあける前に慎重に選ばなければなりません。ベッセルビュー7 は操船者から見やすく操作しやすい場所に取付けなければなりません。表示画面は、直射日光の下でも見やすいように、高コントラスト 及び反射防止特性を備えています。最良の場所は、直射日光や反射を受ける物から離れた場所を選びます。

取付け面の裏側に配線等が無いか確認します。

水没する恐れのある場所、操作の邪魔になる場所、掴まる恐れのある場所に設置しないでください。

関連する配線を取付けるためのスペースが確保されている事を確認します。

取付け位置を考慮する際は、換気にも注意します。換気が不十分な場合、オーバーヒートの恐れがあります。 この製品は、-15から+55℃の範囲で使用するように設計されています。

#### 電磁気の影響

下記は、取付け位置を決める際に考慮しなければならない最低限の距離です。ベッセルビュー7 は下記の距離よりも近づけて取付けないようにします。

1.5mーラジオ、送信アンテナ

a

- ・ 2m-レーダーアンテナ
- ・1m-コンパス

ベッセルビュー77 の取付け

以下の取付け説明は、ベッセルビュー7 に付属する配線に関して書かれています。90° ハーネスコネクター は、ダッシュボードの厚さが記載されている寸法より大きい場合は、ベッセルビュー7 を取付けることができませ ん。ダッシュボードの厚さが記載されている寸法を超える場合は、ストレートコネクター部品番号 8M0075080 を 注文します。

1. ベッセルビュー7 ハーネスコネクターに十分なクリアランスがあります。

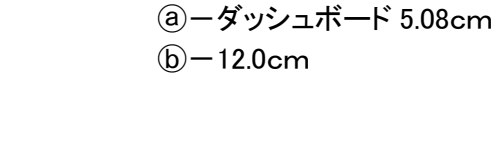

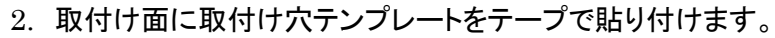

3. 適切なドリルで4箇所の取付け穴をあけます。

- 4. 25mmのホルソーを使用し、4箇所の角の部分に穴をあけます。
- 5. 灰色の部分を切取ります。
- 6. 鑢で鋭利な角の部分を削ります。
- 7. ベッセルビュー7が取付け穴に入ることを確認します。開口部に取付けに邪魔な物があれば取除きます。
- 8. ベッセルビュー7 取付け部にガスケットを貼り付けます。
- 9. 開口部に納める前に、全ての配線を取付けます。
- 10. 取付け付属品で固定します。
- 11. 上下のベゼルを取付けます。

ベッセルビュー7 配線

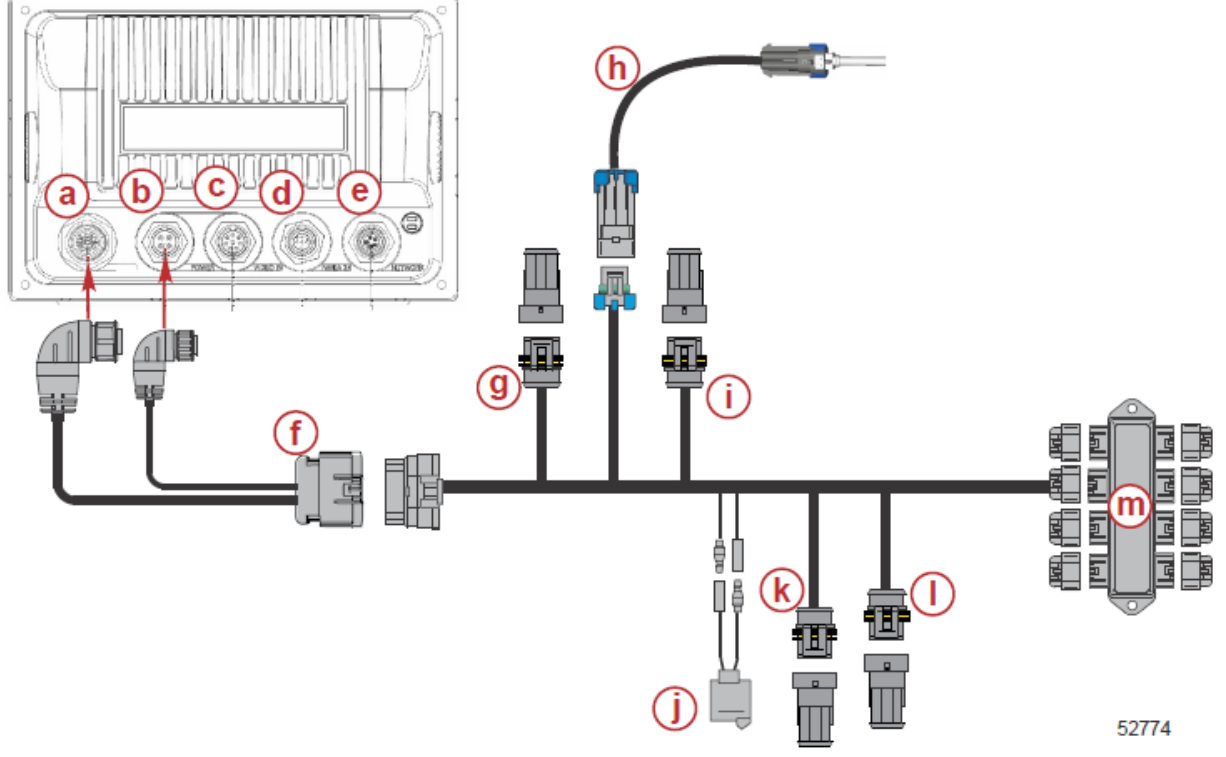

ベッセルビュー7NMEA2K 接続

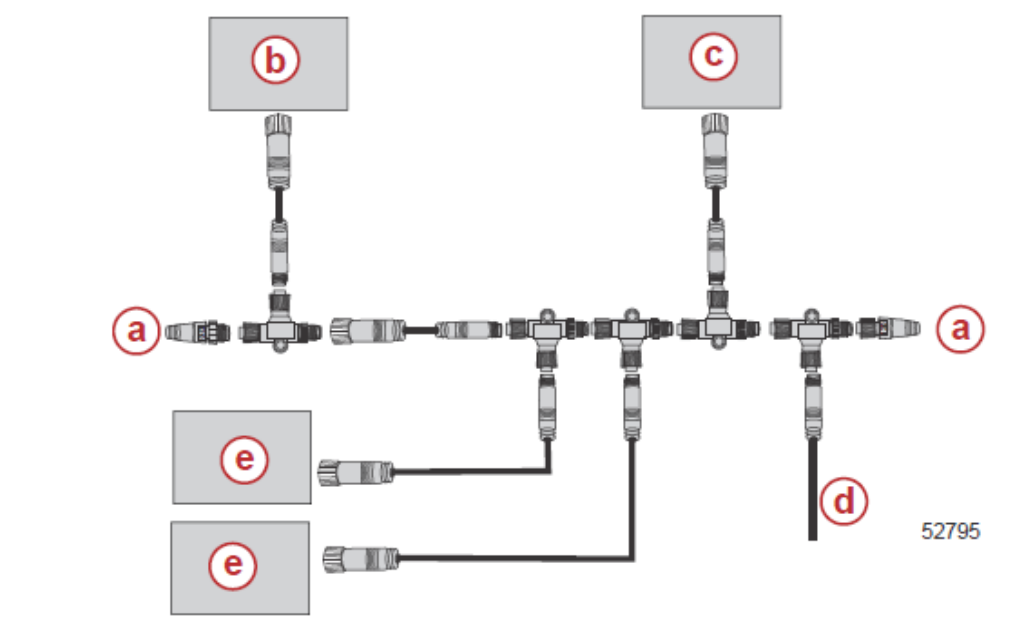

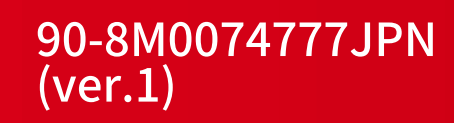